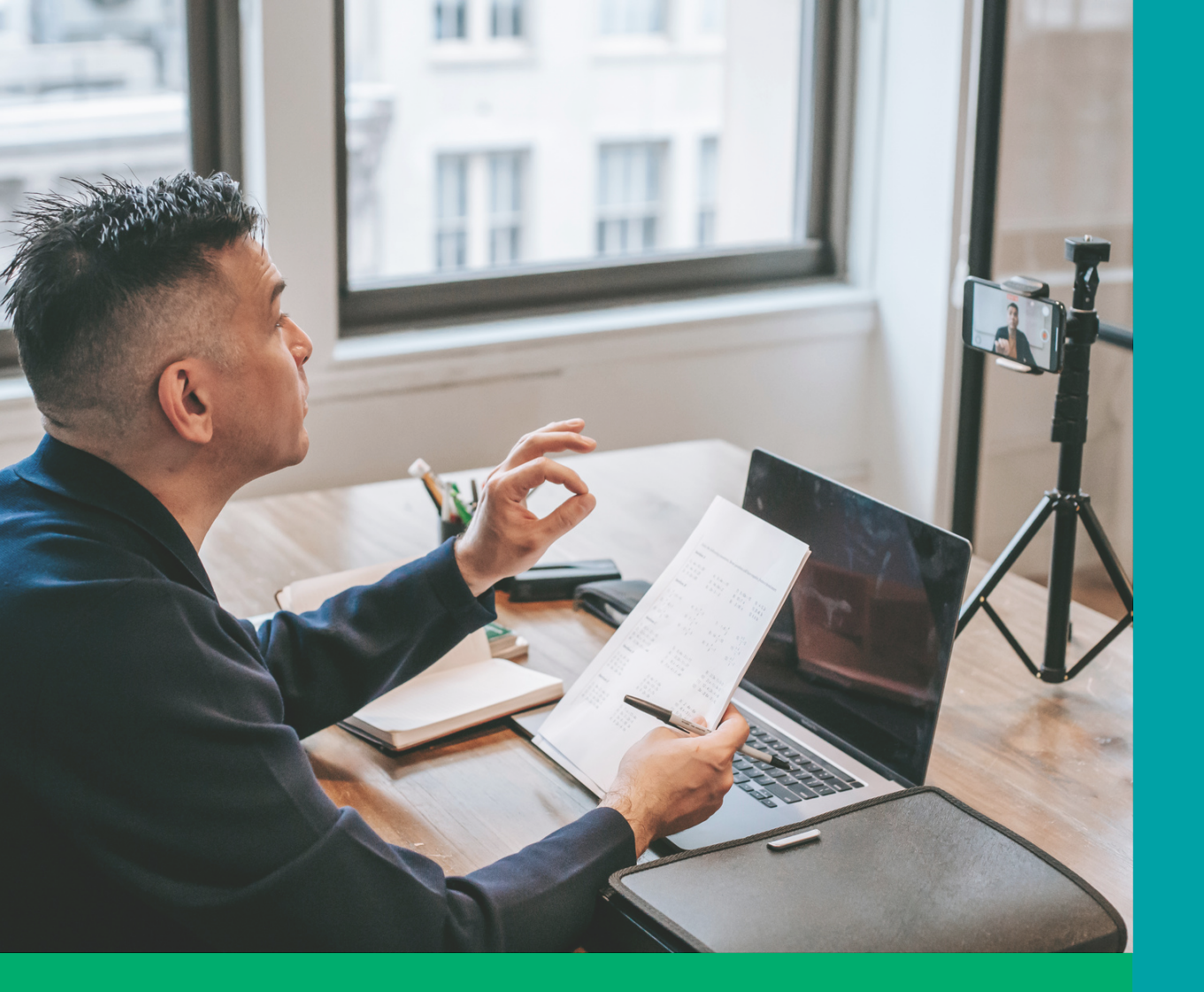

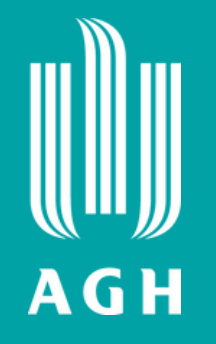

## Witaj na pokładzie!

### e-Learning w AGH

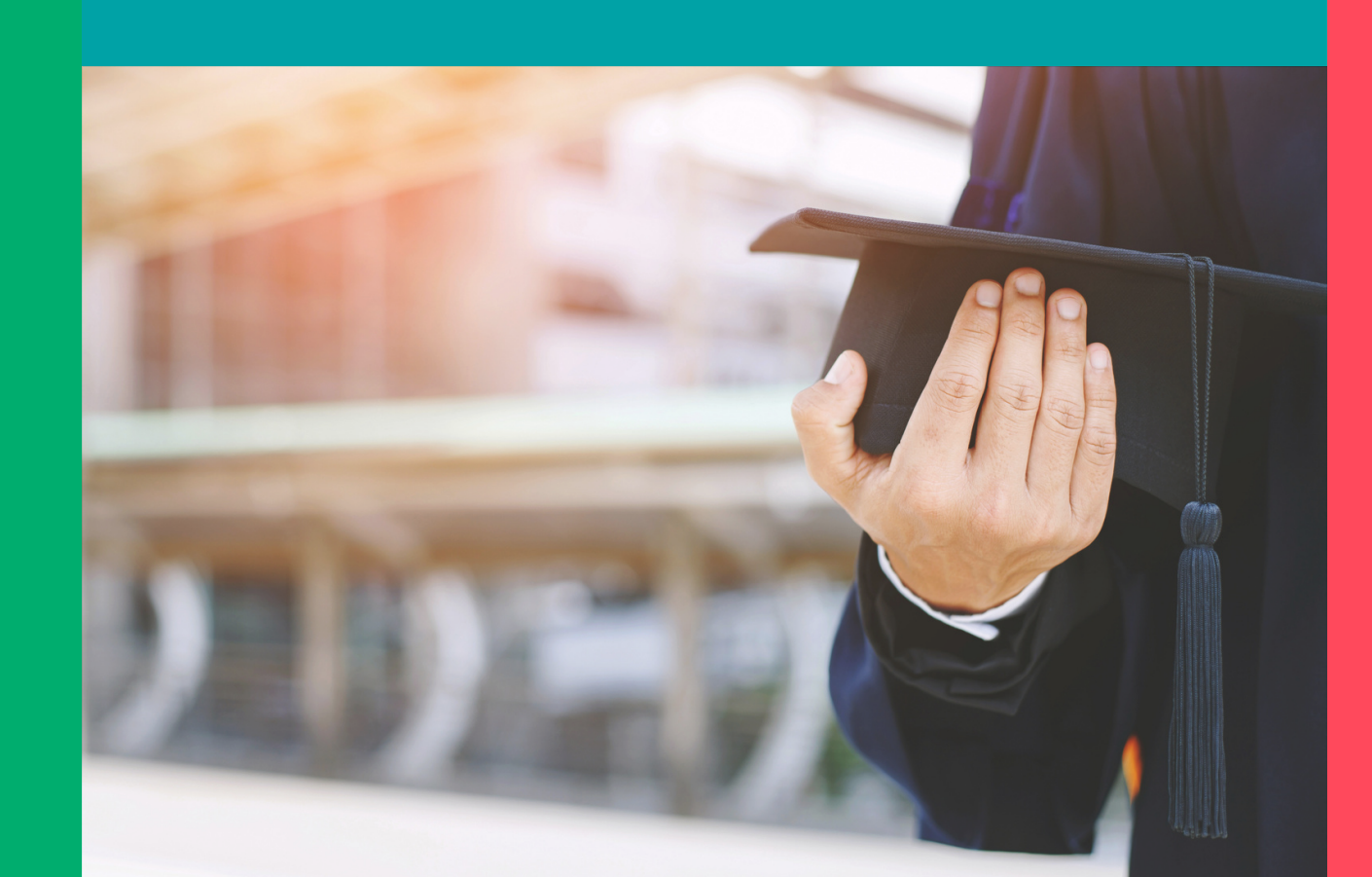

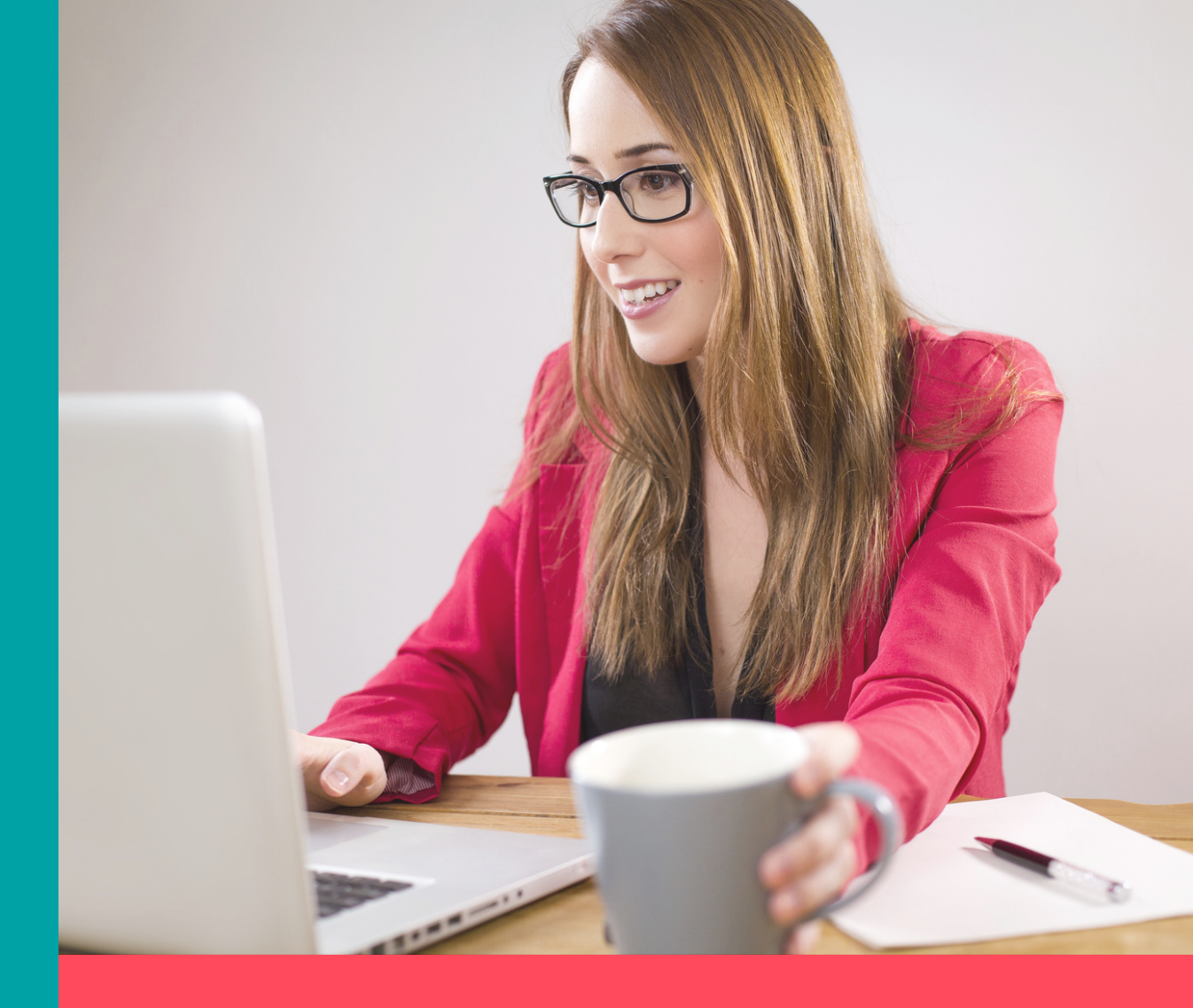

### miniPrzewodnik dla dydaktyków

# Co ja tu znajdę?

- Poznasz platformy do pracy zdalnej dostępne w AGH oraz zasady ich użytkowania
- Dowiesz się, jak założyć sobie konto, jak zapisać studentów na przedmiot
- Znajdziesz garść przydatnych informacji o otwartych zasobach, egzaminach, dostępnych studiach webinarowych itp.
- Dowiesz się, gdzie szukać pomocy

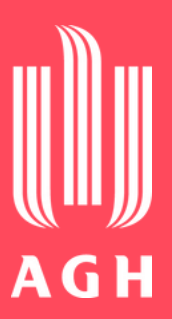

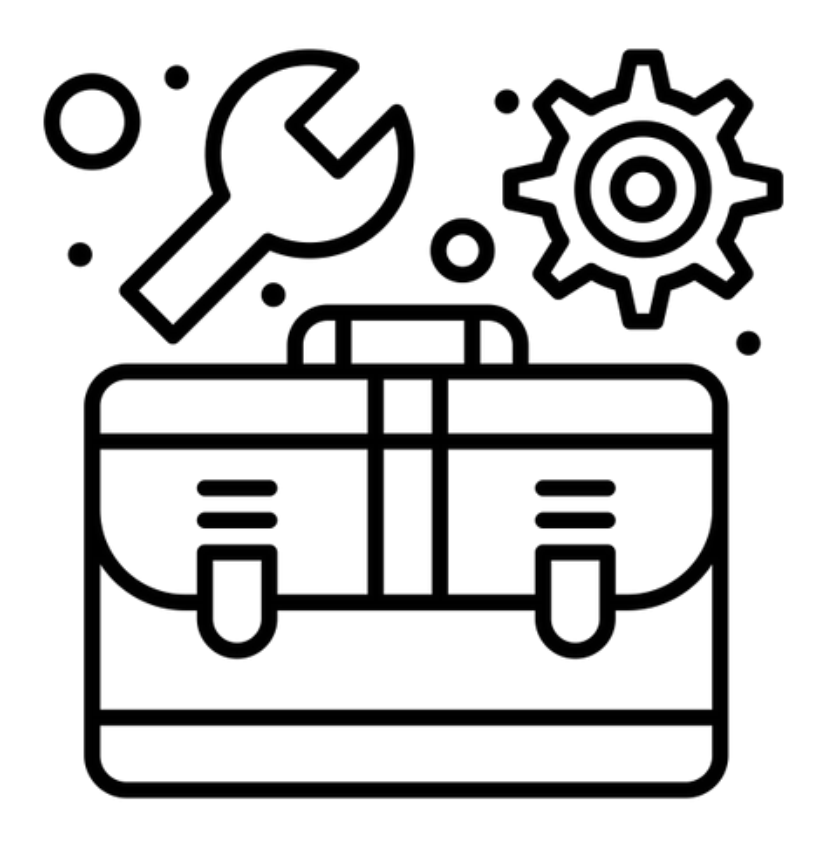

Created by Flatart from Noun Project

### UPeL

### Platformy e-learningowe w AGH

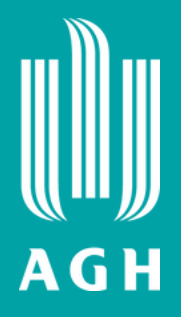

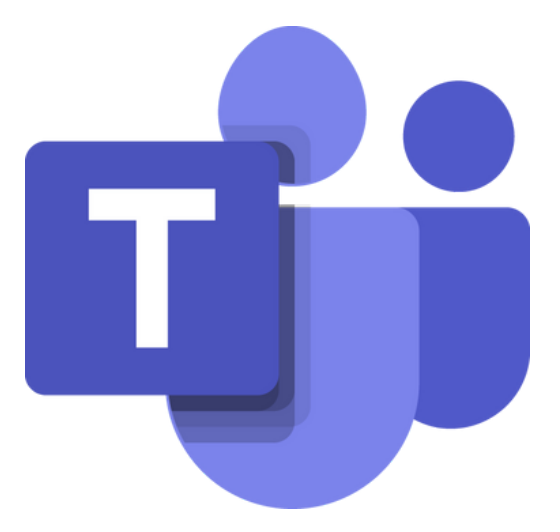

### **MS Teams**

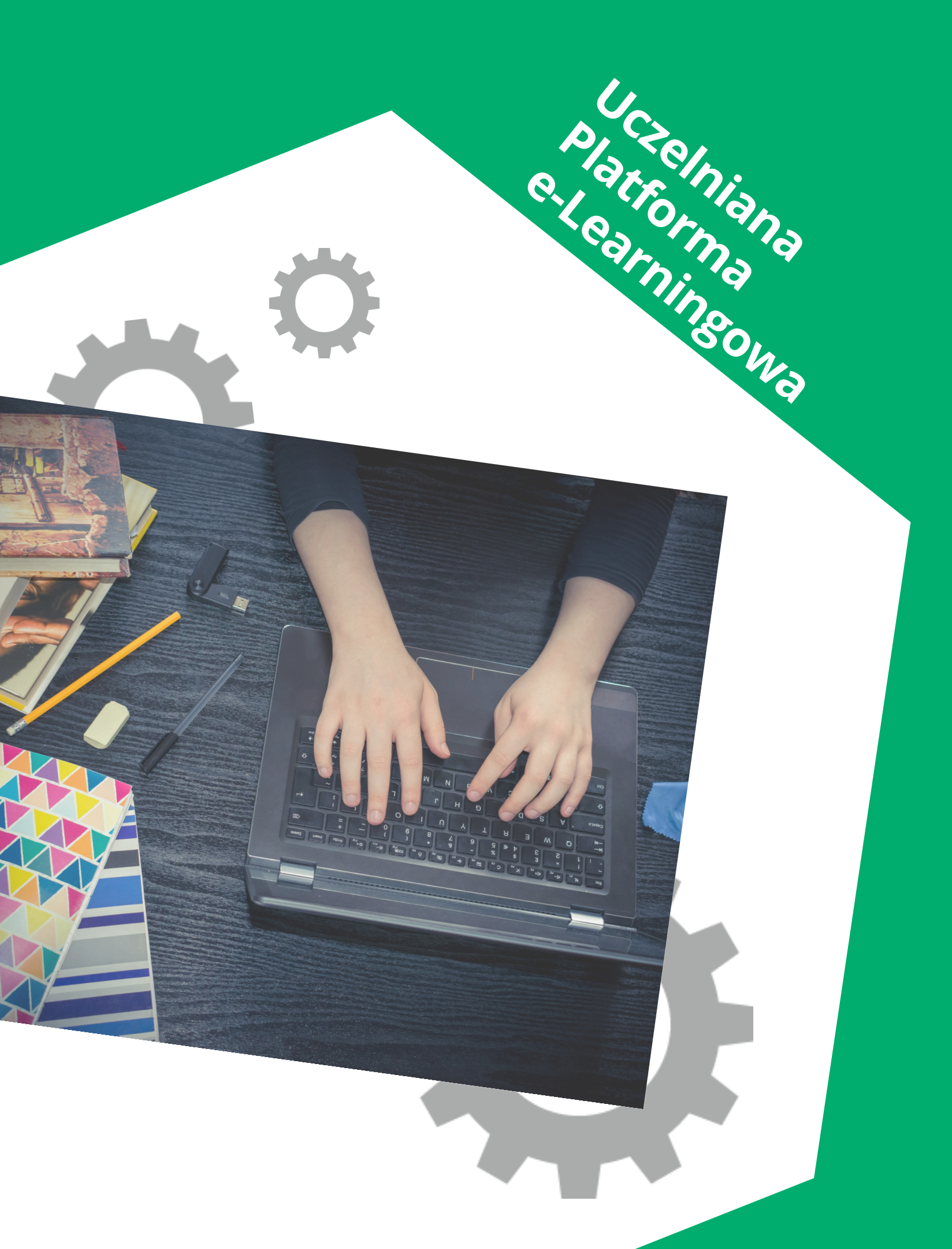

# UPeL logowanie

- Mieć konto w USOS lub w Wirtualnej Uczelni
- Login konta, którym jest Twój adres e-mail w domenie agh.edu.pl
- Hasło, które utworzysz tutaj https://upel.agh.edu.pl/haslo
- Tymi samymi danymi możesz się logować do różnych obszarów platformy

Więcej o kontach pocztowych AGH znajdziesz na stronie Centrum Rozwiązań Informatycznych AGH

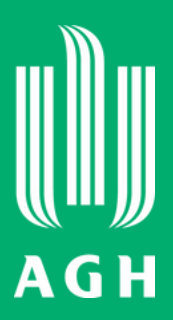

Aby zalogować się do UPeL potrzebujesz:

# UPel obszar wydziałowy

Korzystaj z tutoriali znajdziesz tam informacje m.in. o zakładaniu kursu, wypełnieniu go aktywnościami i zasobami, zapisywaniu studentów do kursu itp.

Po zalogowaniu poruszaj się po UPeL (nawigacja po obszarze wydziałowym)

### 😑 ? WIMiR Polski (pl) 🕶

| 🖶 Strona główna         |
|-------------------------|
| 🙆 Kokpit                |
| 🛗 Kalendarz             |
| 🗅 Prywatne pliki        |
| 🖌 Bank zawartości       |
| 🖻 Moje kursy            |
| Atematyka               |
| Percepcja               |
| 🖻 WEM - ćw. aud.        |
| & Administracia serwisu |

### Wydział Inżynierii Mechanicznej i Robotyki AGH

### Kategorie kursów

### Automatyka Przemysłowa i Robotyka (15)

- Automatyka i Robotyka Studia I-go stopnia (87)
- Automatyka i Robotyka Studia II-go stopnia (25)
- Automatyka i Robotyka Studia niestacjonarne I i II stopnia (38)
- Automatyka Przemysłowa i Robotyka Studia I stopnia (14)
- Automatyka Przemysłowa i Robotyka Studia II stopnia (3)
- Automatyka Przemysłowa i Robotyka NIESTACJONARNE I STOPNIA (24)
- Automatyka Przemysłowa i Robotyka NIESTACJONARNE II STOPNIA (5)

Inżynieria Akustyczna (2)

- Inżynieria Akustyczna Studia I-go stopnia (90)
- Inżynieria Akustyczna Studia II-go stopnia (29)
- Inżynieria Mechaniczna i Materiałowa n
- Inżynieria Mechaniczna i Materiałowa Studia I-go stopnia (51)
- Inżynieria Mechaniczna i Materiałowa Studia II-go stopnia (5)
- Mechanika i Budowa Maszyn (12)
- Mechanika i Budowa Maszyn Studia I-go stopnia (190)
- Mechanika i Budowa Maszyn Studia II-go stopnia (105)
- Mechanika i Budowa Maszyn Studia Niestacjonarne I stopnia (80)

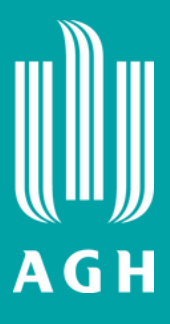

Wysyłaj wiadomości do innych pracowników i/lub studentów

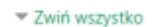

### Użytkownicy online

1 użytkownik online (ostatnie 5 minut) Aneta Gruszczyk

🔔 🌔 Marta St

### Co się ostatnio działo?

Aktywność od wtorek, 24 sierpnia 2021, 08:45 Raport ostatniej aktywności

Brak ostatniej aktywności

### Kalendarz

|                                  | •   | sierpnia 2021 |       |        |       |     |     |  |  |
|----------------------------------|-----|---------------|-------|--------|-------|-----|-----|--|--|
|                                  | Pn. | Wt.           | Śr.   | Cz.    | Pi.   | So. | Ni. |  |  |
|                                  |     |               |       |        |       |     | 1   |  |  |
|                                  | 2   | 3             | 4     | 5      | 6     | 7   | 8   |  |  |
|                                  | 9   | 10            | 11    | 12     | 13    | 14  | 15  |  |  |
|                                  | 16  | 17            | 18    | 19     | 20    | 21  | 22  |  |  |
|                                  | 23  | 24            | 25    | 26     | 27    | 28  | 29  |  |  |
|                                  | 30  | 31            |       |        |       |     |     |  |  |
| ۲                                | οu  | krvi wy       | darze | nia al | obain | e . |     |  |  |
| Bulkovi usudartania katanonii    |     |               |       |        |       |     |     |  |  |
| www.ckivy.wydarzenia.kategoni    |     |               |       |        |       |     |     |  |  |
| Ukryj wydarzenia kursu           |     |               |       |        |       |     |     |  |  |
| 🗶 🖀 Ukryj wydarzenia grupowe     |     |               |       |        |       |     |     |  |  |
| 👁 🛔 Ukryj wydarzenia użytkownika |     |               |       |        |       |     |     |  |  |
| 🔹 🏥 Ukryj wydarzenia other       |     |               |       |        |       |     |     |  |  |

Zarządzaj swoim kontem (modyfikuj profil, zmień hasło)

Dodawaj bloki dla informacji, które zawsze warto mieć pod ręką

# UPeL kurs

Tak wygląda przykładowa strona kursu na platformie UPeL - Geofizyka ogólna.

Przygotowany został dla studentów AGH i dodatkowo dla wszystkich zainteresowanych tematem, dzięki udostępnieniu na Open AGH Otwarte Zasoby

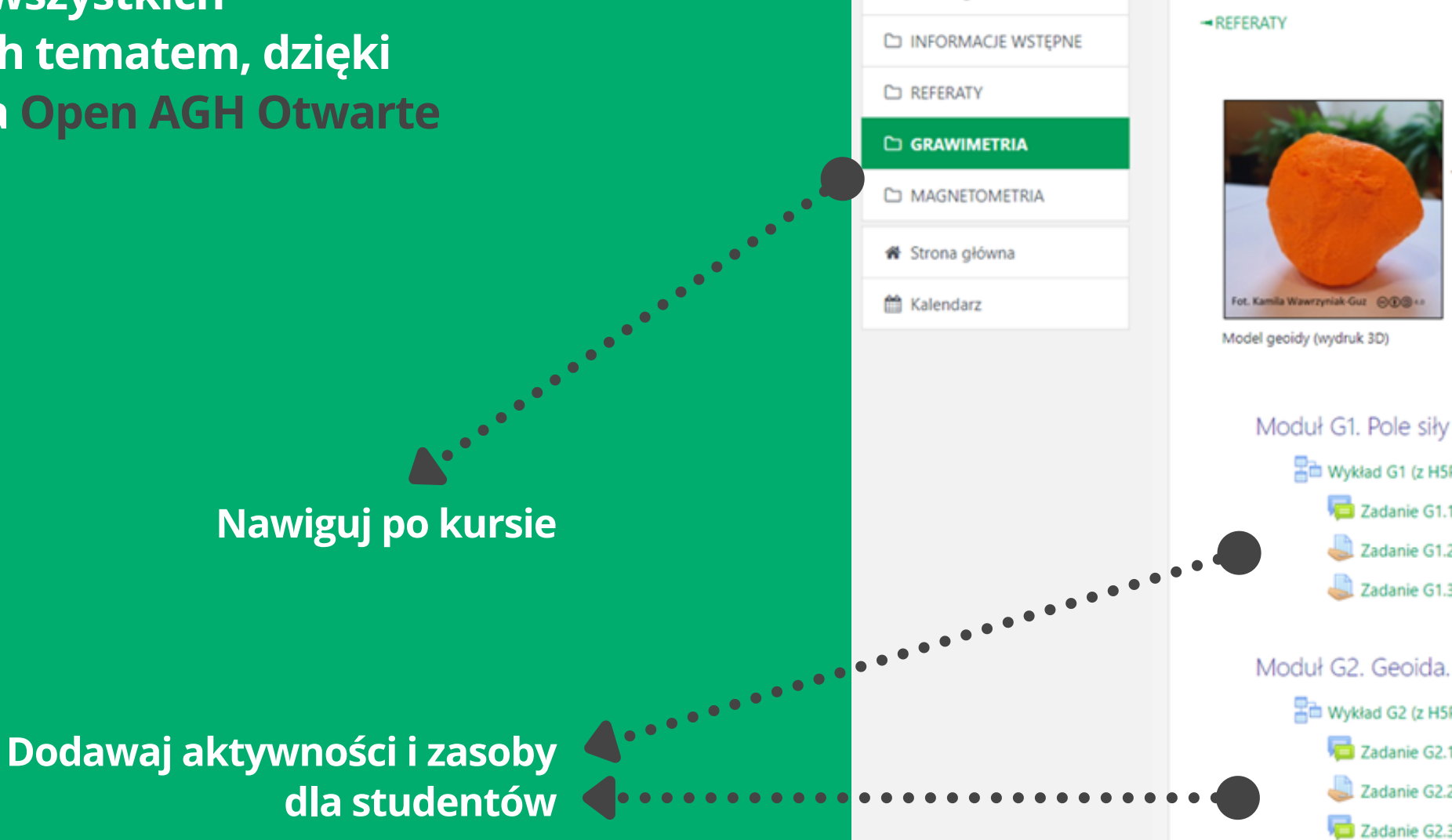

🞏 Geof. ogólna

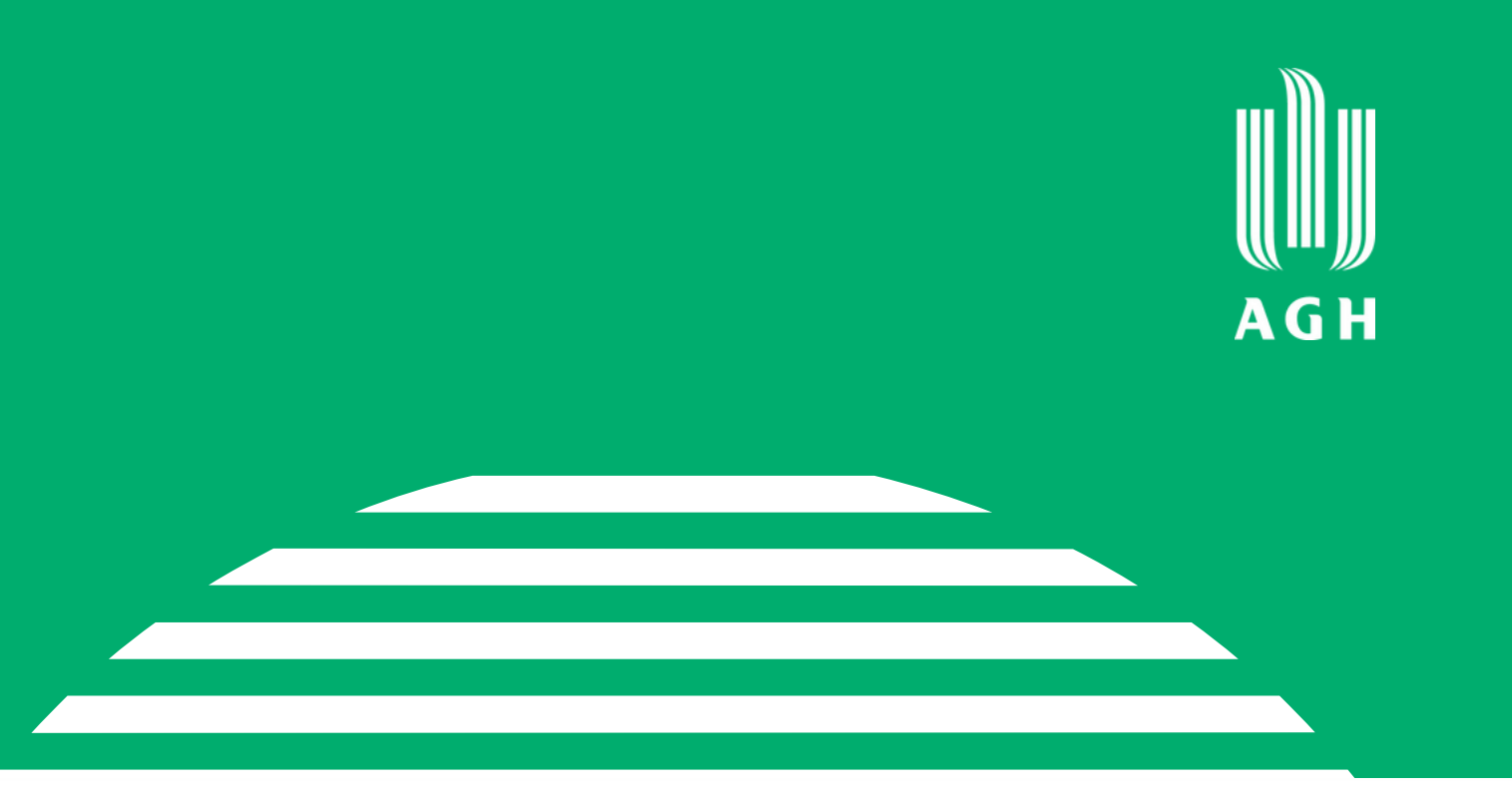

MAGNETOMETRIA -

### GRAWIMETRIA

SRAWIMETRIA to nauka o ziemskim polu siły ciężkości zajmująca się określeniem rozkładu w czasie i przestrzeni pola grawitacyjnego danego ciała, wyciągnieciem wniosków o rozkładzie mas w jego wnętrzu i o jego kształcie.

### Moduł G1. Pole siły ciężkości. Natężenie i potencjał.

Wykład G1 (z H5P) - Ziemskie pole siły ciężkości

- 🔁 Zadanie G1.1 Pytania do wykładu
- 🚢 Zadanie G1.2 Współrzędne natężenia siły ciężkości
- 🚨 Zadanie G1.3 Gradient potencjału

High Wykład G2 (z H5P) - Figura Ziemi

- Tadanie G2.1 Pytania do wykładu
- 📕 Zadanie G2.2 Równanie Laplace'a
- 👼 Zadanie G2.3 "Wycieczka" na pokaz wahadła Foucaulta

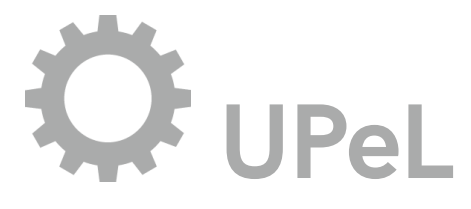

### Co możesz zrobić w kursie ?

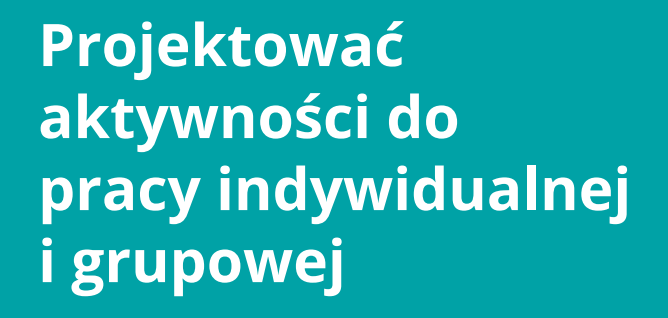

Zamieszczać materiały i/lub zadania w postaci plików (tekstowych, graficznych), nagrań audio i wideo

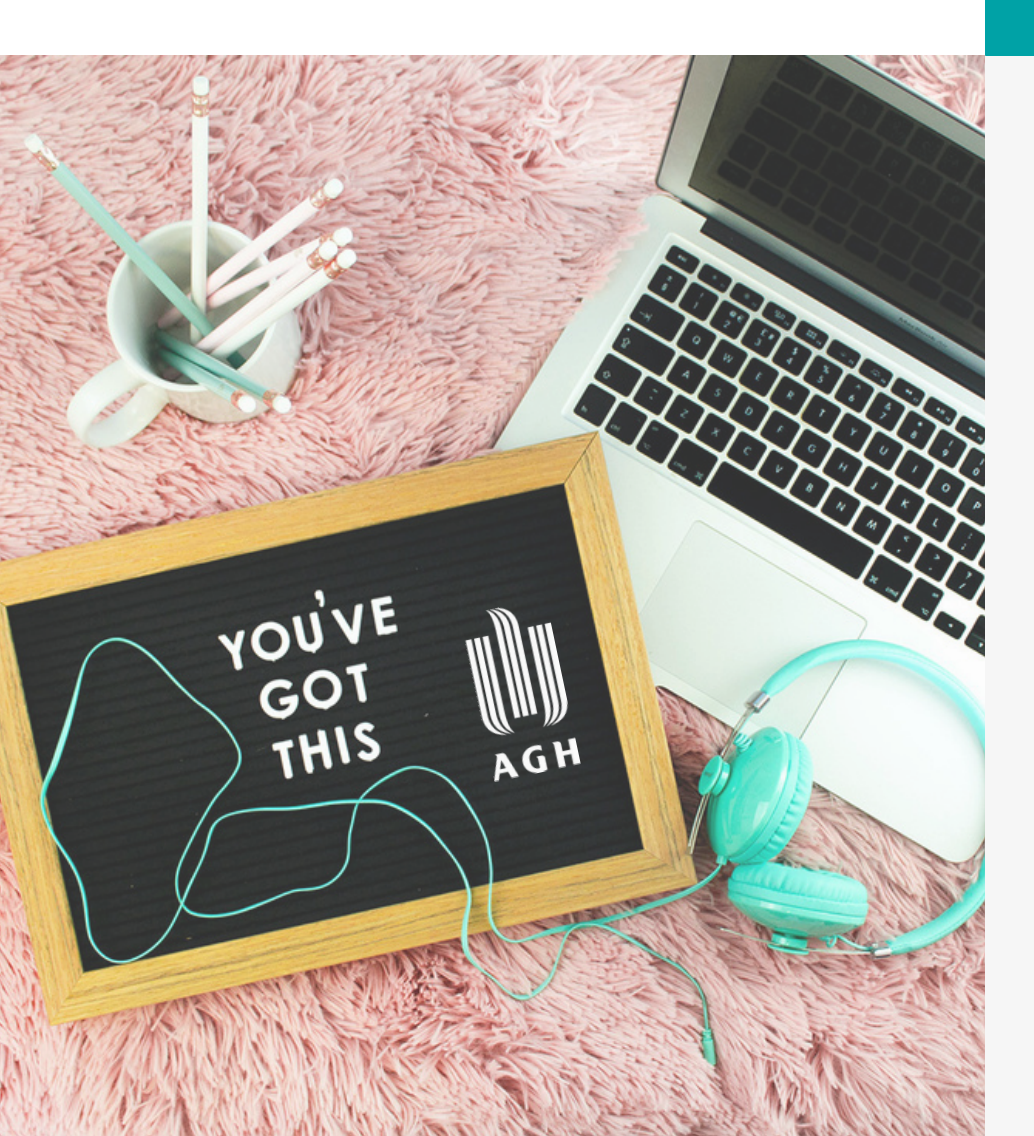

Przeprowadzić spotkanie na żywo przy pomocy Virtual Class Udostępniać i sprawdzać zadania studentów w dowolnym miejscu i czasie (24/7)

Przeprowadzać testy, egzaminy, zaliczenia Monitorować postępy studentów oraz wystawiać im oceny w dzienniku ocen

Kontaktować się i współpracować z innymi pracownikami i/lub studentami (wiadomści, forum, czat)

# UPel zasoby i aktywności w kursie

### Zasoby

Przy ich pomocy udostępnisz studentom materiały dydaktyczne zarówno treści merytoryczne, jak i instrukcje pomocnicze np. dotyczące organizacji i przebiegu kursu - najczęściej w formie Książki, Strony, Pliku, odesłania do zewnętrznych stron www.

### Aktywności

To ćwiczenia wymagające od studentów podjęcia działania przygotowania odpowiedzi/materiału podlegającego ocenie. Ich celem jest utrwalanie i lepsze zrozumienie tematu. Możesz je wykorzystać do pracy indywidualnej i grupowej.

Forum – zamieszczaj ogłoszenia, projektuj ćwiczenia grupowe, dyskusje

Virtual Class – przeprowadzaj spotkania/wykłady na żywo <

Warsztat – realizuj projekty i zajęcia w grupach 👍

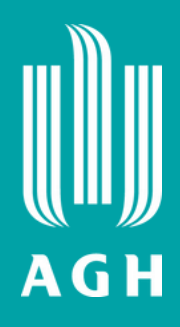

|                                       |                       |                    |                             |              | -                        |  |
|---------------------------------------|-----------------------|--------------------|-----------------------------|--------------|--------------------------|--|
| Wyszukaj                              |                       |                    |                             |              |                          |  |
| Wszystkie                             | Aktywności Zaso       | ру                 |                             |              |                          |  |
|                                       |                       |                    | Certyfikat                  | <b></b>      |                          |  |
| Adres UR                              | L Ankieta             | Baza Danych<br>☆ 🚯 | niestandardowy<br>☆ 0       | Czat<br>☆ 🚯  | Etykieta<br>☆ 🚯          |  |
| Exabis Gam                            | es Folder             | Forum              | المي<br>Frekwencja          | Głosowanie   | S<br>H5P                 |  |
| ☆ 0                                   | ☆ 0                   | ☆ 6                | ☆ 0                         | ☆ 0          | ☆ 0                      |  |
|                                       | •••                   | 20                 | Narzędzie                   |              | 촖                        |  |
| <ul><li>Książka</li><li>☆ €</li></ul> | Kwestionariusz<br>☆ 🚯 | Lekcja             | zewnętrzne                  | Pakiet SCORM | Pakiet treści IMS<br>☆ 0 |  |
| Plik                                  | Strona                | Aa<br>Sownik pojeć | Test (Quiz)                 | Test Offline | Q<br>Virtual Class       |  |
| ☆ 0                                   | ☆ <b>0</b>            |                    | • • <b>*</b> • <b>0</b> • • | \$ <b>0</b>  | ☆ <b>0</b>               |  |
|                                       | •••••••••             |                    |                             |              |                          |  |
| Warsztat                              | Wiki                  | Zadanie            |                             |              |                          |  |

# Virtual Class jak to działa?

Na platformie UPeL możesz prowadzić wykłady i ćwiczenia w formie synchronicznej, czyli w tym samym czasie, na żywo, przy pomocy Virtual Class.

### W takim wirtualnym pokoju możesz:

- Wgrać swoją prezentację i przeprowadzić webinar (wykład)
- Rozmawiać na czacie
- Włączyć swoją kamerę i mikrofon
- Pracować na interaktywnej tablicy oraz zaprosić do pracy na niej studentów
- Przeprowadzać ankiety i quizy
- Podzielić studentów na grupy i wysłać do podpokoi (Breakout rooms)
- Reagować na wypowiedzi/działania studentów (podnieść rękę, kciuka)
- Wgrywać i wyświetlać podczas wykładu klipy filmowe
- Dołączać i udostępniać linki, pliki
- Włączyć tryb Q&A by łatwiej wyłapywać pytania studentów i publikować je na ekranie

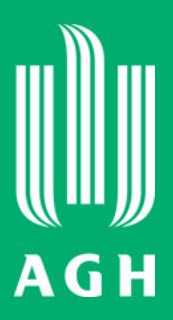

# ClickMeeting

### Moduł 1

### Moduł 2

### Q Wykład 27.11

Zapraszam Państwa na wykład z chemii ogólnej.

Kiedy: 27.11, godz. 09:30 (1h)

Aby wejść do wirtualnego pokoju, należy kliknąć ikonkę powyżej, a następnie kliknąć przycisk "Dołącz"

### Moduł 3

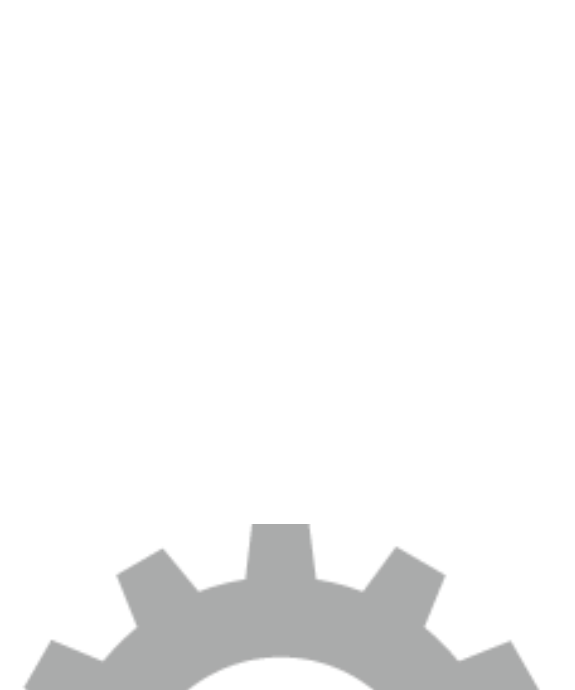

### upel@agh.edu.pl

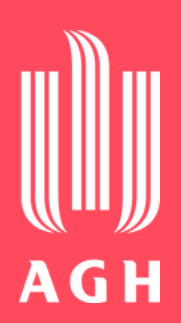

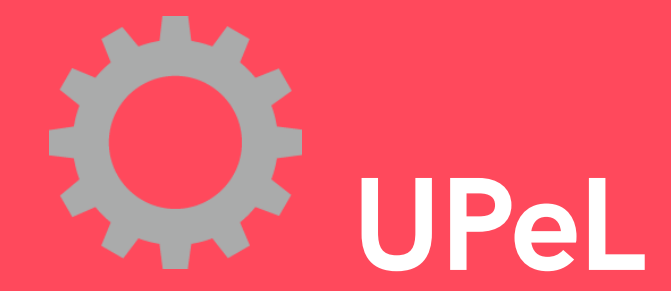

# Gdzie uzyskam pomoc?

Jeśli masz problem z logowaniem/obsługą platformy UPeL, skontaktuj się z jej administratorami.

Wyślij maila na ten adres.

# MS Teams logowanie

Chcesz skorzystać z MS Teams?

- Zaloguj się na https://www.office.com
  lub
- Pobierz aplikację https://www.microsoft.com/plpl/microsoft-365/microsoft-teams/download-app

Wymagane jest uwierzytelnienie

Zaloguj się, używając adresu e-mail oraz hasła z Poczty AGH

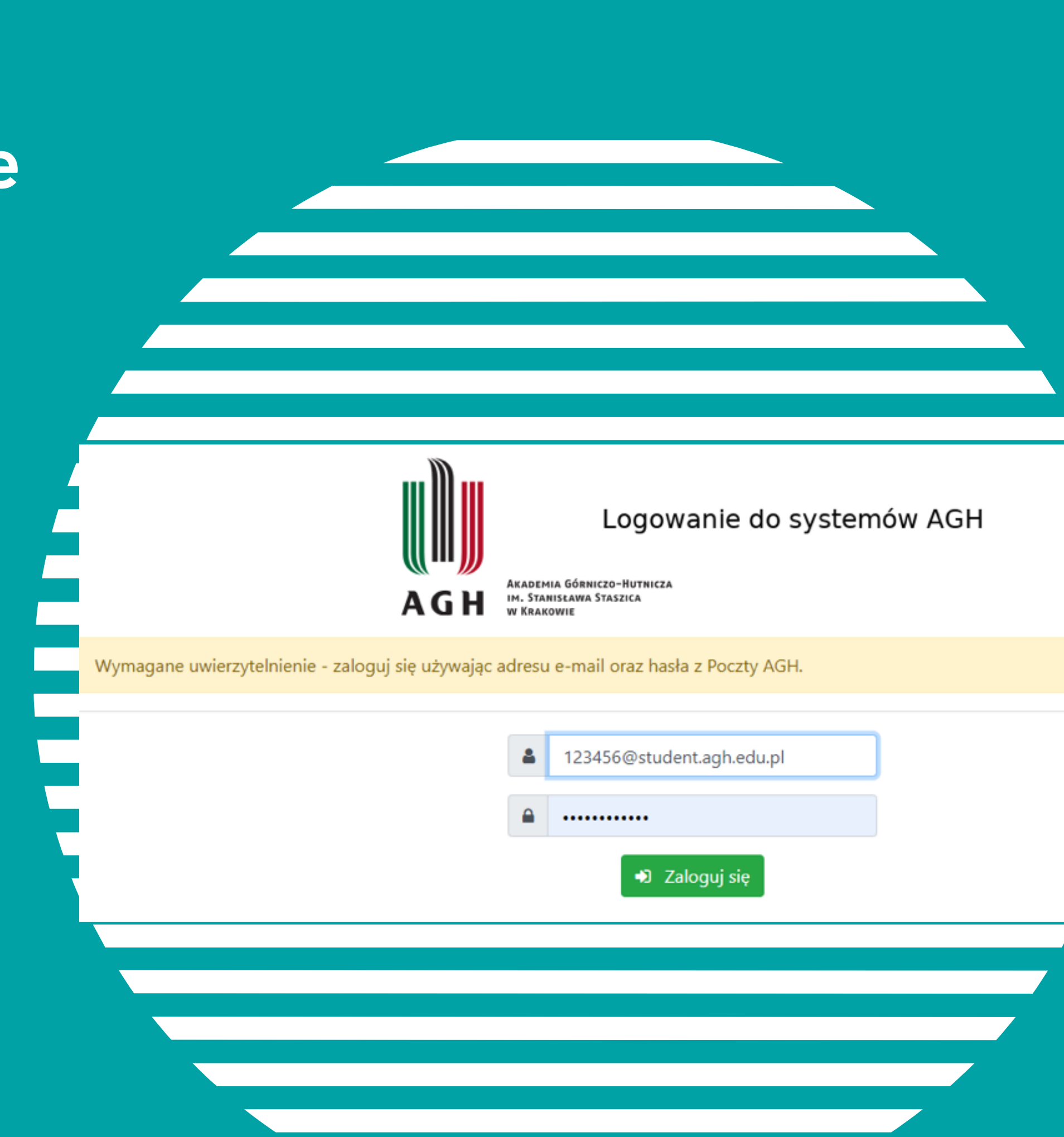

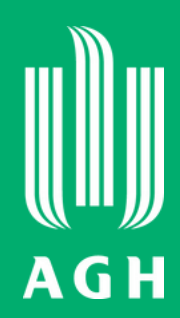

# MS Teams jak to działa?

Czat - tu komunikujesz się ze współprowadzącymi i ze studentami

Kalendarz - tu zaplanujesz i znajdziesz zajęcia/spotkania

Zadania - tu znajdują się zadania zebrane ze wszystkich grup, które uczysz

Kanał - tu zespół może udostępniać wiadomości, narzędzia i pliki, stworzone tematycznie lub dla danych podgrup

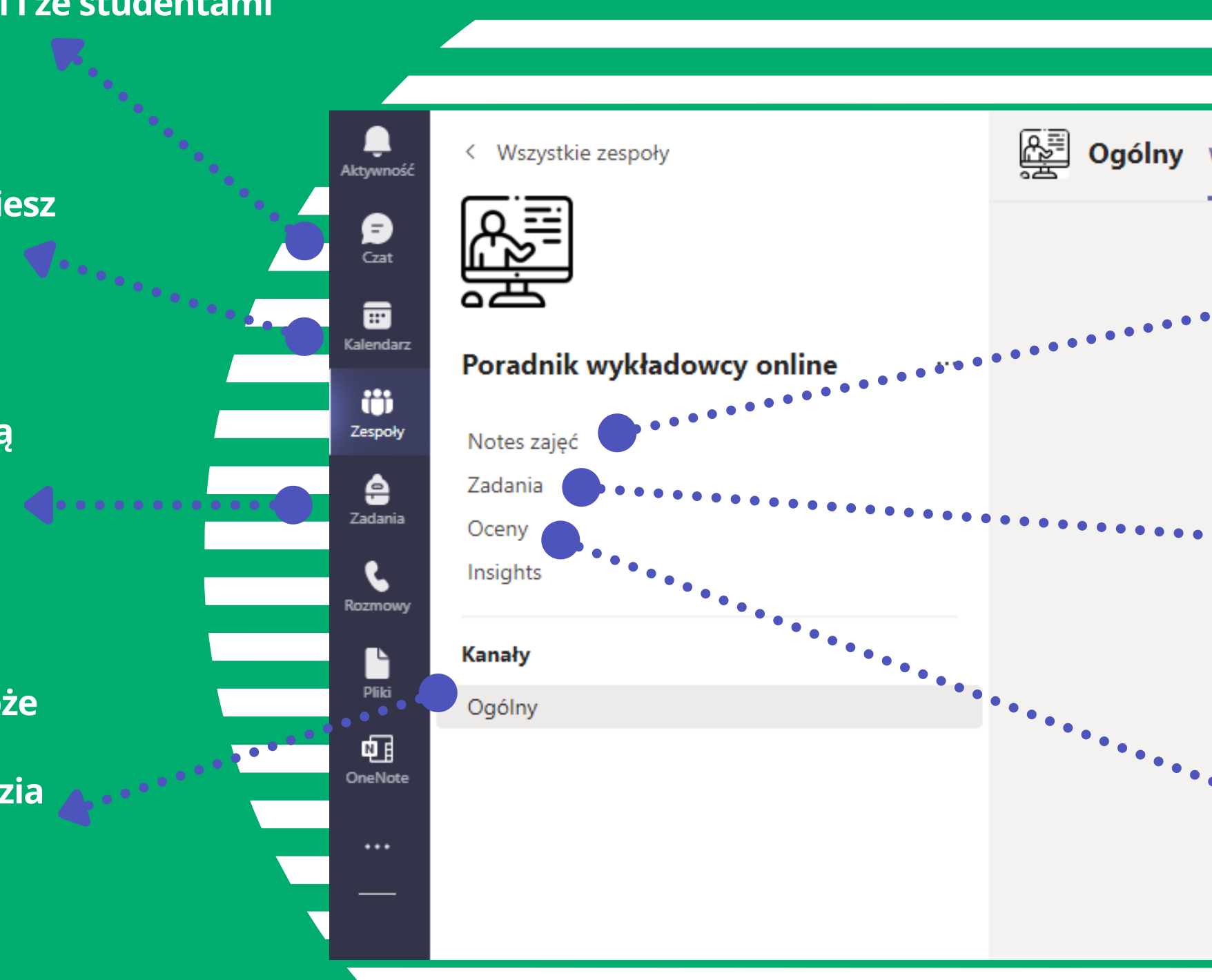

Wpisy - tu możesz publikować aktualności związane z przedmiotem

Pliki - tu możesz przechowywać materiały z zajęć

Notes zajęć - tu możesz przechowywać tekst, obrazy, odręczne notatki, załączniki, linki, nagrania dźwiękowe i wideo

Zadania - tu możesz tworzyć i rozpowszechniać zadania, oceniać i dawać informacje zwrotne, śledzić postępy studentów. Oni zaś mogą wykonywać i przesyłać zadania bez opuszczania aplikacji, widzą też swoje postępy.

Oceny - tu wyświetlają się postępy (oceny) z Zadań

# MS Teams comogę tam zrobić?

- Załóż zespół i dopisz do niego studentów (ręcznie lub dając im wygenerowany kod dostępu czy też link do kursu).
- Prowadź interaktywne zajęcia przy pomocy czatu, ankiet, tablicy czy innych zintegrowanych z platformą aplikacjami.
- Organizuj zajęcia/spotkania/szkolenia na żywo, prowadź rozmowy ad-hoc (audio i wideo).
- Prowadź konwersacje na czacie z całym zespołem, z grupą lub z poszczególnymi osobami.
- Udostępniaj materiały z zajęć, zarówno do odczytu, jak i do wspólnej edycji.

Więcej o tym jak efektywnie korzystać z MS Teams dowiesz się na szkoleniu Od amatora do gladiatora prowadzonym przez Centrum e-Learningu AGH.

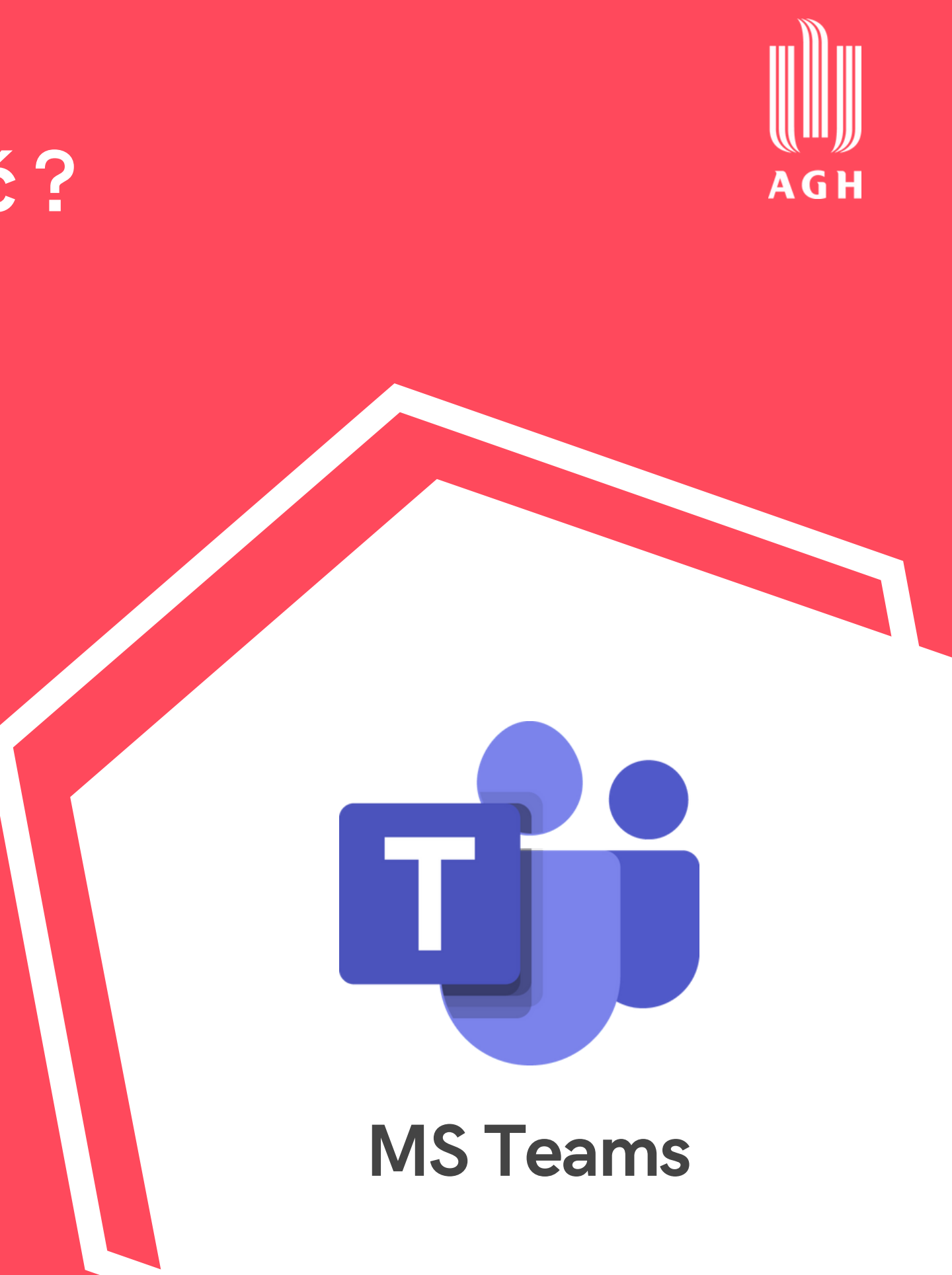

Instruktaże Jak korzystać z Microsoft Teams

Edukacja zdalna z wykorzystaniem Microsoft Teams

### Centrum e-Learningu AGH

### Centrum Rozwiązań Informatycznych

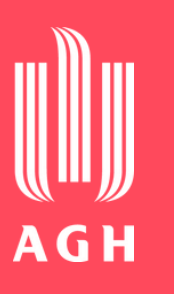

Microsoft Teams. Jak przeprowadzić zdalną lekcję?

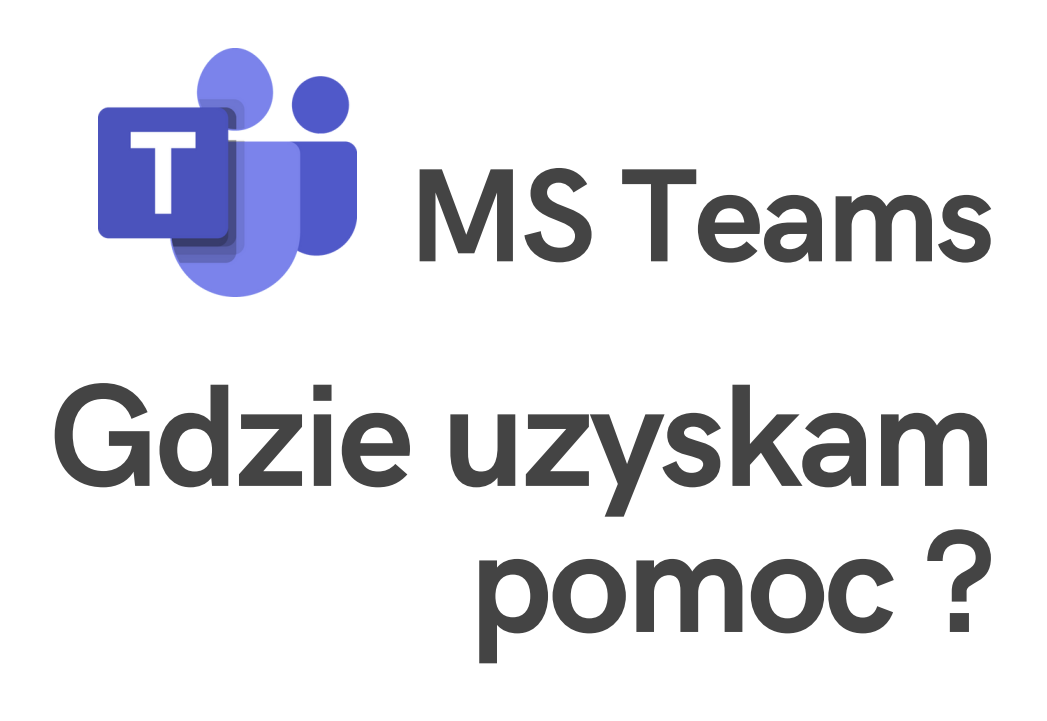

### Microsoft Teams dla Nauczycieli - 10 Wskazówek i Porad dla Prowadzenia Zdalnych Lekcji

### **Microsoft** Jak się zalogować do Office 365 ?

Office 365

 $(\pm)$ 

Wejdź na https://www.office.com i zaloguj się, używając swojego maila i hasła. System przekieruje Cię do strony uwierzytelnienia, gdzie ponownie podaj adres e-mail i hasło do konta pocztowego AGH.

W ramach pakietu możesz korzystać z poczty Outlook, MS Teams, a także dodatkowych aplikacji, np. MS Sway, SharePoint, OneDrive czy OneNote.

Kliknij ikonę, aby zobaczyć więcej informacji.

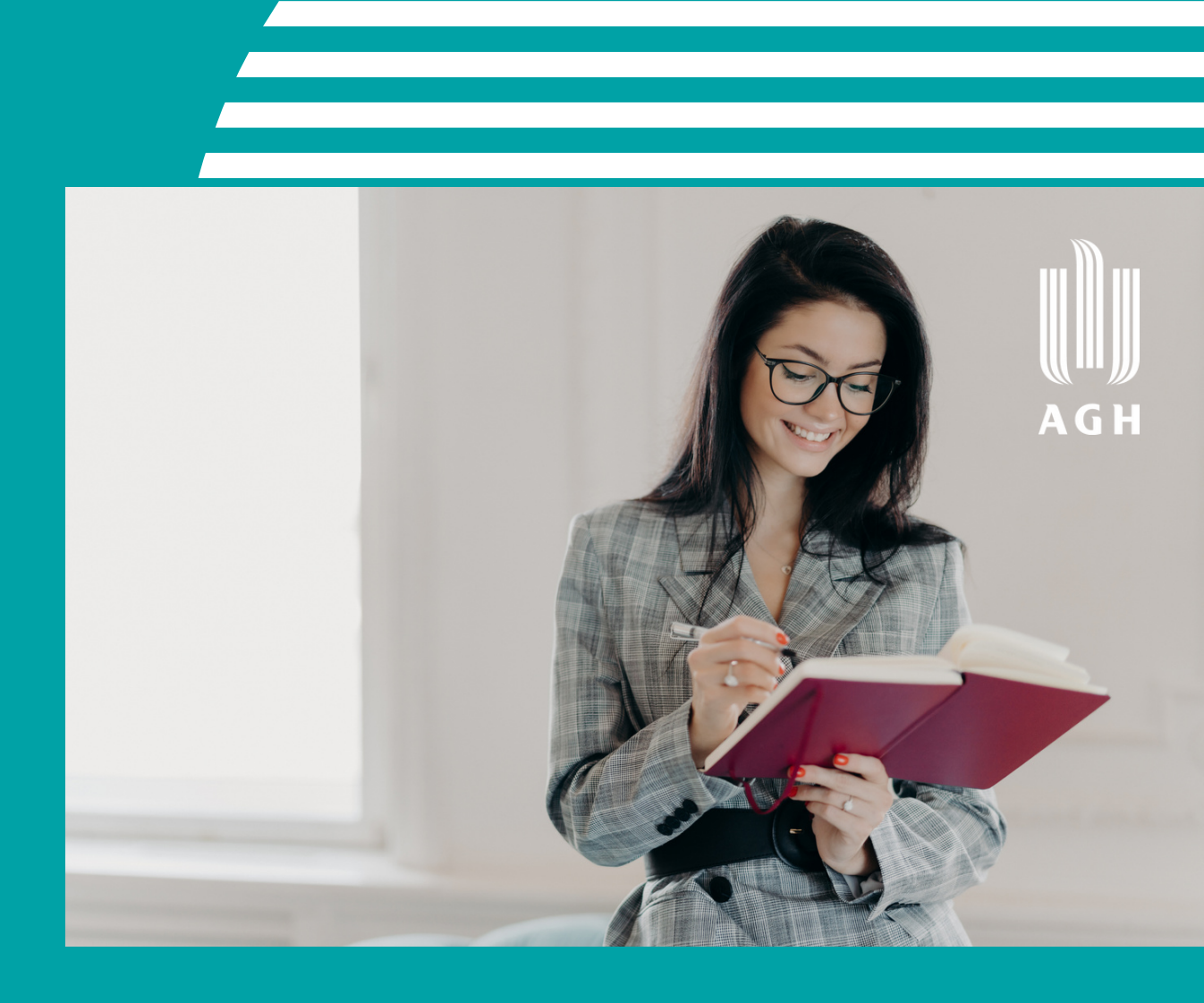

Każdy wykładowca posiadający konto w domenie @student.agh.edu.pl może korzystać z aplikacji pakietu Microsoft 365.

# Metodyka zajęć online

Zajęcia zdalne często oznaczają prowadzenie synchronicznie ("na żywo") webinarów, wykładów czy spotkań online. Podczas takich zajęć i prowadzącym, i studentom brakuje często interakcji, bieżącej komunikacji i informacji zwrotnej.

Co możesz zatem zrobić?

- Przygotuj mini-interakcje (quizy, ankiety, zewnętrzne aplikacje np. Mentimeter, Kahoot) Dowiedz się więcej o angażujących webinarach oraz narzędziach do aktywizacji
- Zadbaj o prostotę i wizualną atrakcyjność prezentacji multimedialnej Dowiedz się więcej: z artykuły albo przyjdź na szkolenie
- Wykorzystuj podpokoje [breakout rooms] dla pracy grupowej online studentów Dowiedz się więcej: z artykułu
- Korzystaj z wirtualnych tablic, np. Miro Dowiedz się więcej: z webinaru

AGH

# Zajęcia

# Metodyka zajęć online

Zajęcia na odległość to również aktywności i materiały, z którymi studenci pracują, każdy w swoim czasie. Ważne jednak, aby w pełni wykorzystać potencjał dostępnych narzędzi i nie ograniczać się wyłącznie do przesyłania studentom plików.

### Co możesz zatem zrobić?

- Zapoznaj się z metodą ćwiczeń online, tzw. e-tywnością wg prof. Gilly Salmon Dowiedz się więcej o e-tywności
- Zobacz, jakie są dostępne narzędzia i metody uczenia się online wg klasyfikacji Hortona Dowiedz się więcej o możliwościach uczenia się online
- Buduj interaktywne ćwiczenia: prosto i atrakcyjnie Dowiedz się więcej o tworzeniu interaktywnych treści za pomocą H5P
- Korzystaj z różnych aplikacji i narzędzi Dowiedz się więcej, z czego korzystają inni dydaktycy w AGH

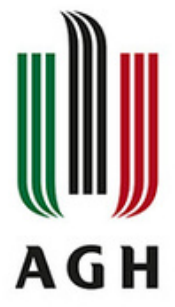

# Asynchroniczr

## Ucz się dydaktyki z Centrum e-Learningu

Jeśli chcesz się rozwijać w metodyce nauczania i uczenia się, to zapraszamy do Centrum e-Learningu AGH. Oferujemy ciekawe doświadczenia edukacyjne oraz możliwość poznawania innych, nastawionych na rozwój nauczycieli akademickich :)

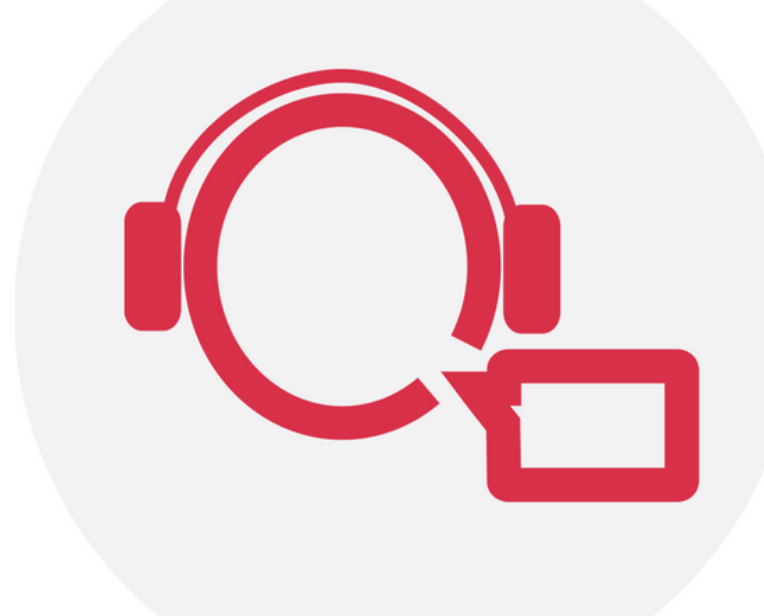

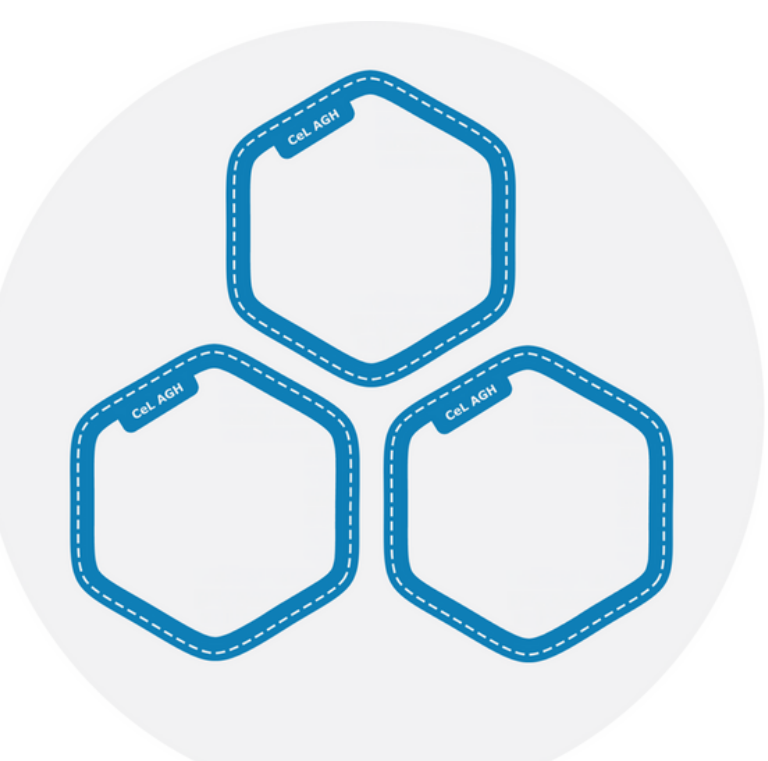

**SZKOLENIA** 

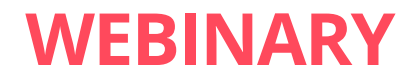

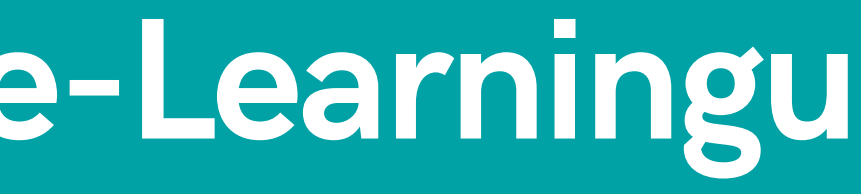

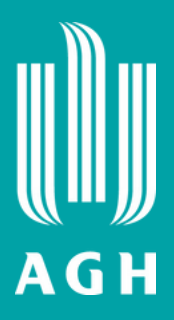

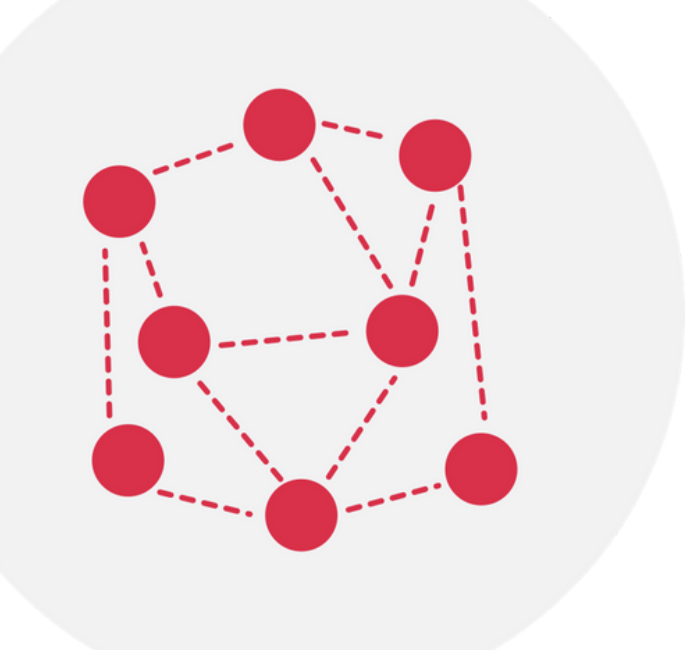

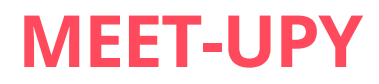

### Nagrywanie w studiach webinarowych Centrum e-Learningu

Do Twojej dyspozycji w obu studiach webinarowych pozostają:

system audio-video firmy Marantz Turret
 kamera Sony z wysokiej klasy obiektywem i zoomem optycznym
 wielowiązkowy mikrofon Polycom z systemem redukcji szumu
 system zmiany teł (zapewni jednolite tło w studio, które nie rozproszy uczestników)
 system zmiany teł (zapewni jednolite tło w studio, które nie rozproszy uczestników)

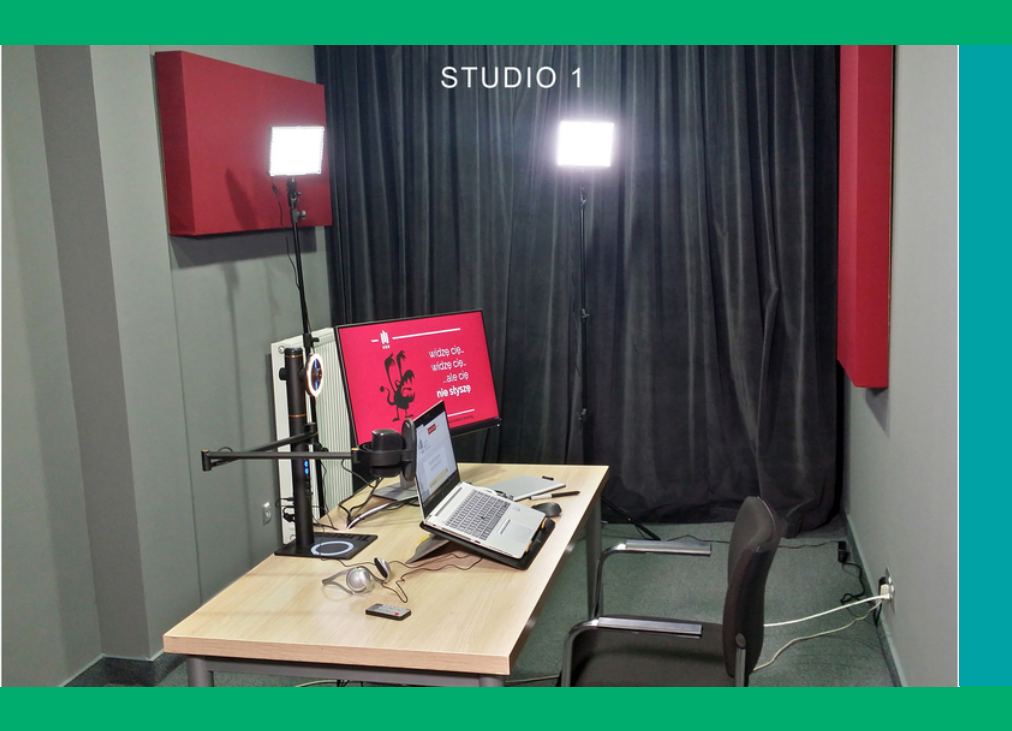

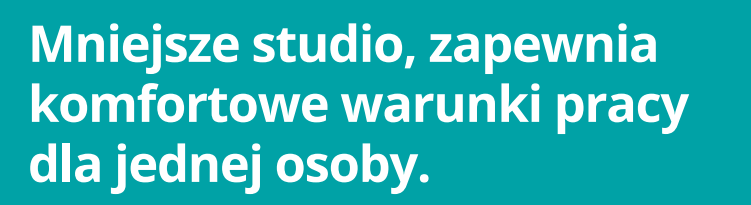

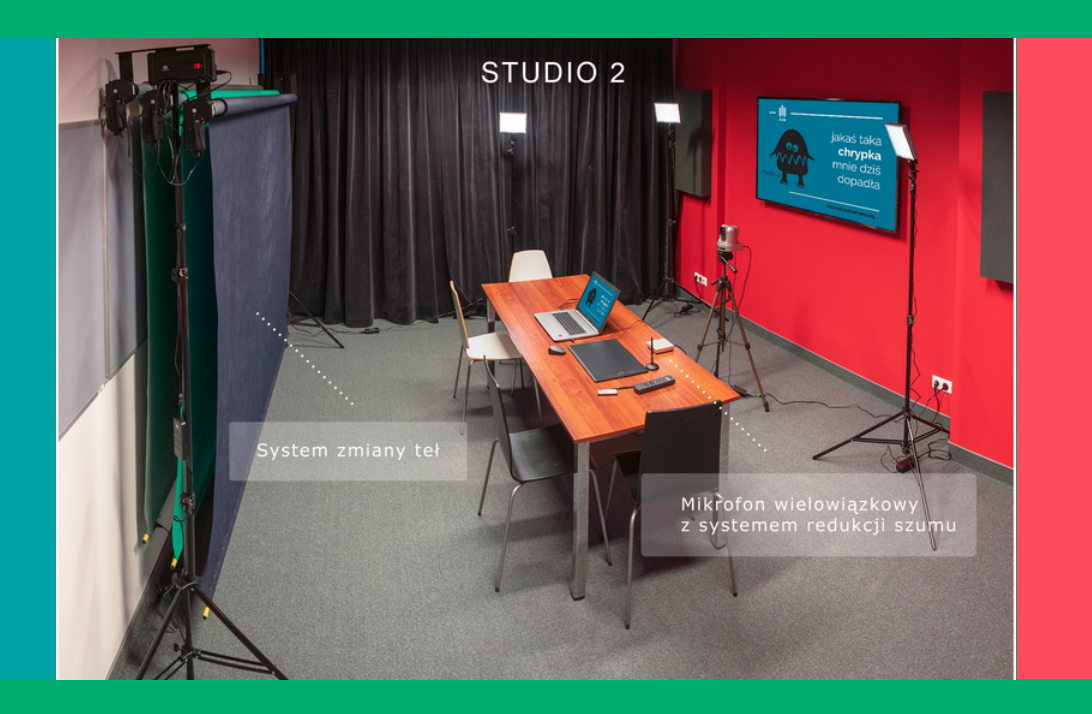

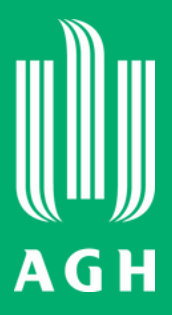

Drugie studio umożliwia uczestniczenie w spotkaniu większej liczbie osób.

# Otwarte Zasoby Edukacyjne Open AGH e-podręczniki

- Znajdziesz tu 22 e-podręczniki z 7 dziedzin: matematyka, fizyka, chemia, informatyka, komunikacja społeczna, fotowoltaika, geologia
- Publikacje te są opracowane i recenzowane przez pracowników AGH
- Udostępnione są bezpłatnie na wolnych licencjach Creative Commons (CC BY-SA 4.0)
- Możesz z nich korzystać również w aplikacji dostępnej w Google Play

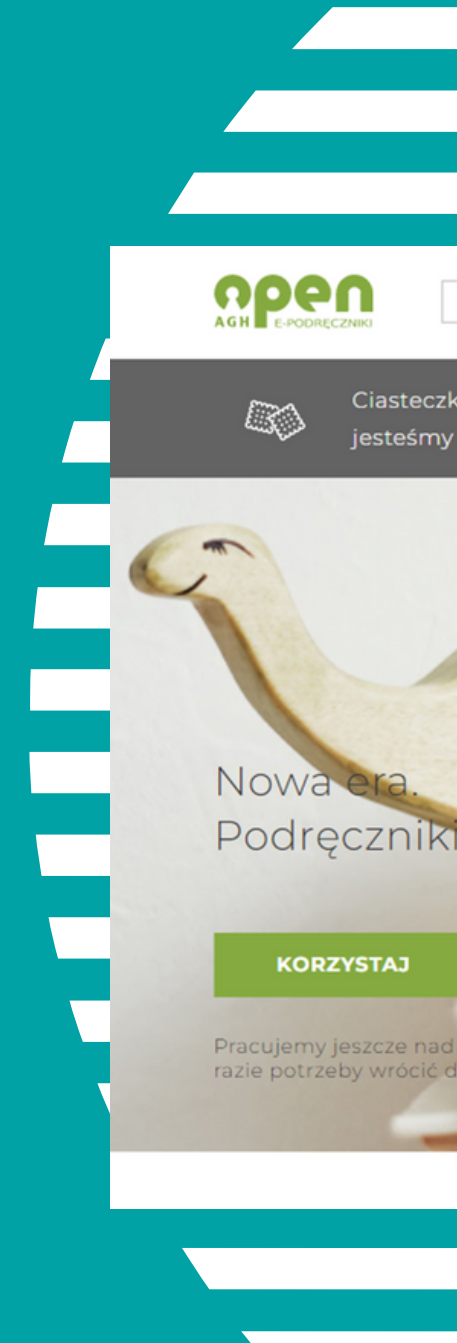

|                                                                                          | AGH                                 |
|------------------------------------------------------------------------------------------|-------------------------------------|
|                                                                                          |                                     |
| Czego chcesz się nauczy Q<br>ka sprzyjają nauce. Wiemy o tym aż za dobrze i zdecydowanie | 🎔 E-podręczniki Jak to działa       |
| y za. A Ty?                                                                              | Chętnie schrupię Dowiedz się więcej |
|                                                                                          |                                     |

# **Otwarte Zasoby Edukacyjne Open AGH otwarte zasoby**

- To cyfrowe repozytorium materiałów opracowanych przez studentów, doktorantów i pracowników AGH
- Znajdziesz tu filmy, kursy online z możliwością zaimportowania na dowolną platformę Moodle, strony i serwisy www, pliki tekstowe i graficzne, animacje oraz prace z konkursu "Notatki w Internecie"
- Wszystkie materiały z 23 kategorii tematycznych udostępnione są bezpłatnie na wolnych licencjach Creative Commons (CC BY-SA 4.0)

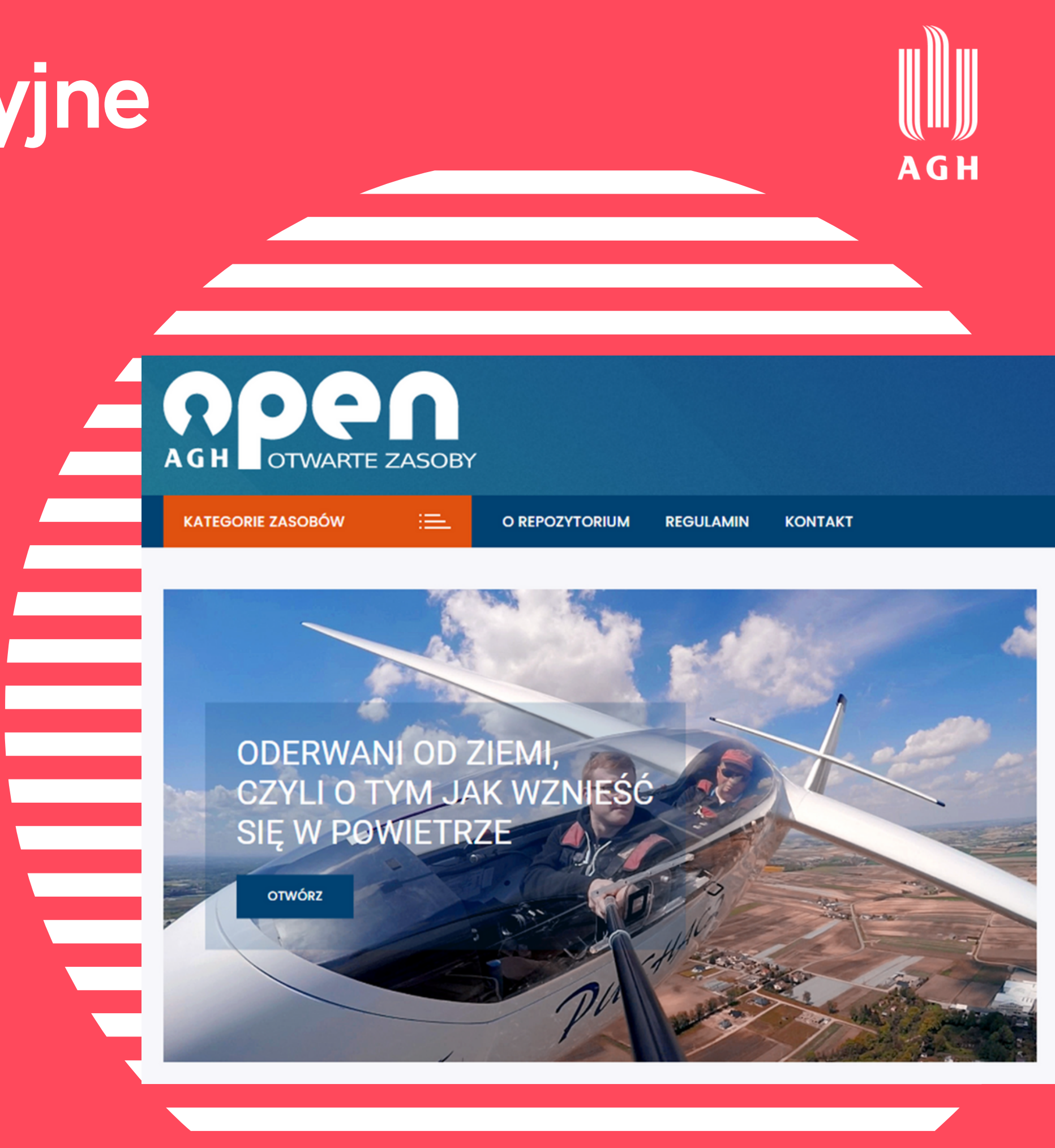

### **Otwarte Zasoby Edukacyjne** Twórz na licencji Creative Commons (CC)

Te licencje prawne pozwalają zastąpić tradycyjny model "Wszystkie prawa zastrzeżone" zasadą "Pewne prawa zastrzeżone" (copyleft).

To rodzaj systemu licencjonowania praw autorskich, zezwalający na modyfikację pracy i jej dalszą redystrybucję bez obawy o naruszenie uprawnień twórców konkretnych treści.

6 głównych licencji, które można stosować dla dowolnego utworu:

- CC-BY uznanie autorstwa
- CC BY-SA uznanie autorstwa na tych samych warunkach (stosowane w Open AGH)
- CC BY-ND uznanie autorstwa bez utworów zależnych
- CC BY-NC uznanie autorstwa użycie niekomercyjne
- CC BY-NC-SA uznanie autorstwa użycie niekomercyjne na tych samych warunkach
- CC BY-NC-ND uznanie autorstwa użycie niekomercyjne bez utworów zależnych

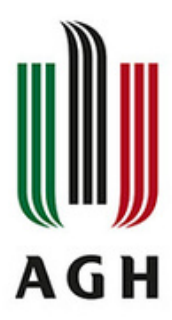

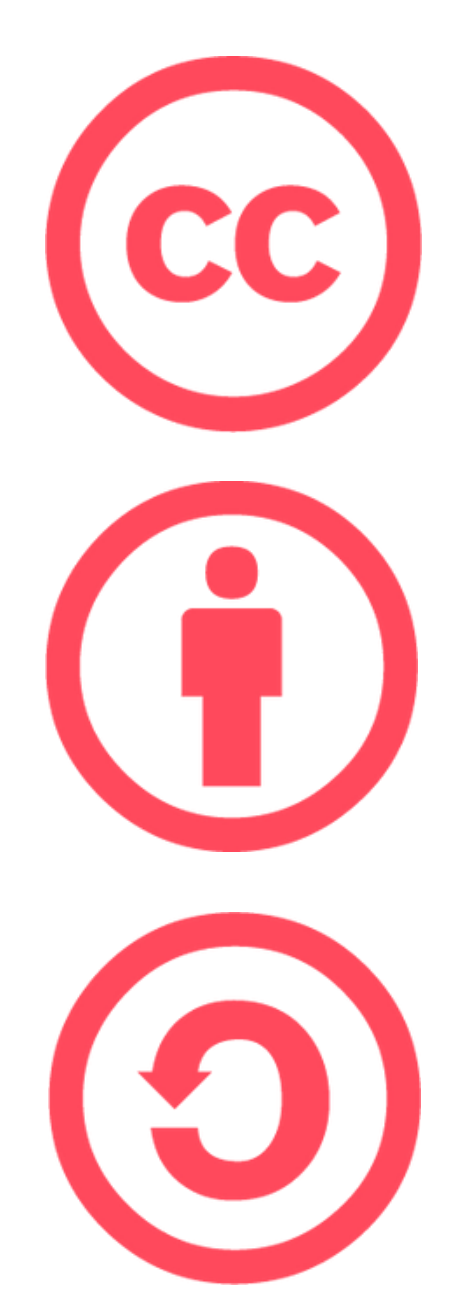

### Ochrona danych osobowych i wizerunku

W rozumieniu RODO dane to informacje, które pozwalają na pośrednią lub bezpośrednią identyfikację osoby, której dotyczą.

W przypadku zajęć online będą to: imię, nazwisko, adres e-mail, adres IP, login oraz wizerunek i głos, jeśli wykorzystujemy kamerę lub mikrofon.

### Prowadzenie zajęć online a ochrona danych osobowych - dobre praktyki:

- Tu znajdziesz wszystko, co będzie Ci potrzebne w tym zakresie https://www.cel.agh.edu.pl/wp-content/uploads/2017/09/tekst\_rodo\_el.pdf
- Unikaj upubliczniania linków do zajęć, zaliczeń i egzaminów.
- Poinformuj studentów o tym, kto będzie odbiorcą ich danych osobowych.
- Zwróć im uwagę na zagrożenia związane z ewentualnym nagrywaniem przez nich zajęć, zaliczenia czy egzaminu online.
- Niezwłocznie zgłaszaj wszystkie wątpliwości lub podejrzenia naruszenia bezpieczeństwa danych osobowych do właściwych służb wydziałowych - LABI / LASI i/lub do Inspektora Ochrony Danych Osobowych.

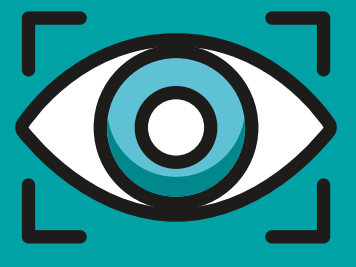

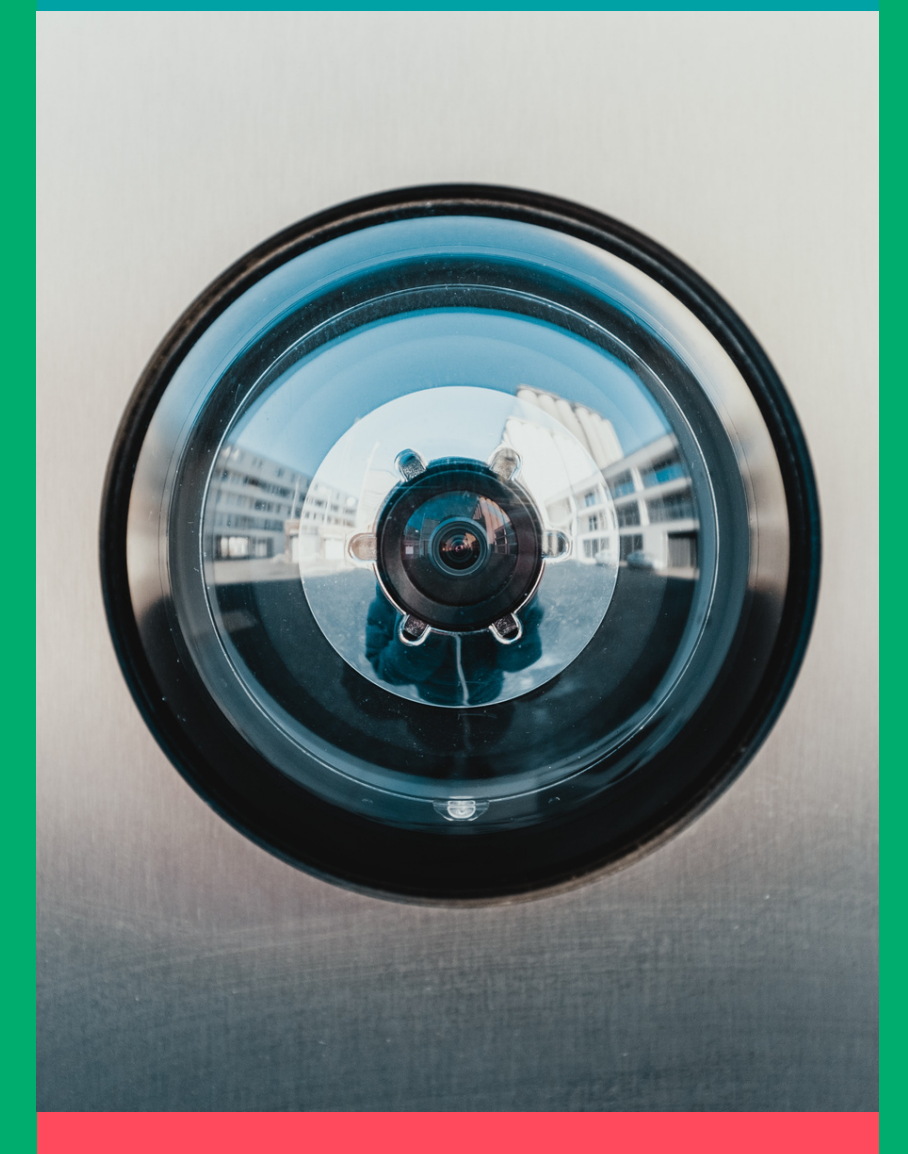

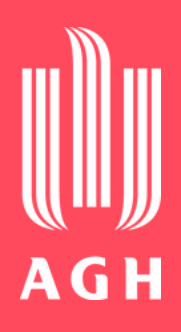

### **Rejestrowanie wizerunku**

Przestrzegaj kilku ważnych zasad:

- Przed podjęciem decyzji o nagrywaniu (rejestrowaniu) zastanów się czy jest to niezbędne.
- Nagrywanie zajęć wymaga zgody studentów, o ile nagranie obejmuje utrwalenie ich wizerunku. Zgoda musi być dobrowolna i rozliczalna.
- Każdorazowo należy poinformować studentów o rozpoczęciu nagrywania.
- Nagrania możemy przechowywać wyłącznie przez okres niezbędny do osiągnięcia zamierzonego celu, nie dłużej jednak niż przez 6 miesięcy w formie zaszyfrowanej.
- Nie możemy rozpowszechniać nagrań zawierających wizerunek innych osób – wymaga to zezwolenia osoby, której to dotyczy na podstawie art. 81 ust.1 Ustawy o prawie autorskim i prawach pokrewnych (wyjątki dopuszczające brak konieczności uzyskania zezwolenia nie mają w tej sytuacji zastosowania).

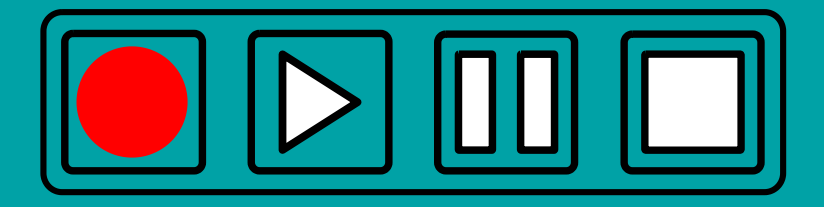

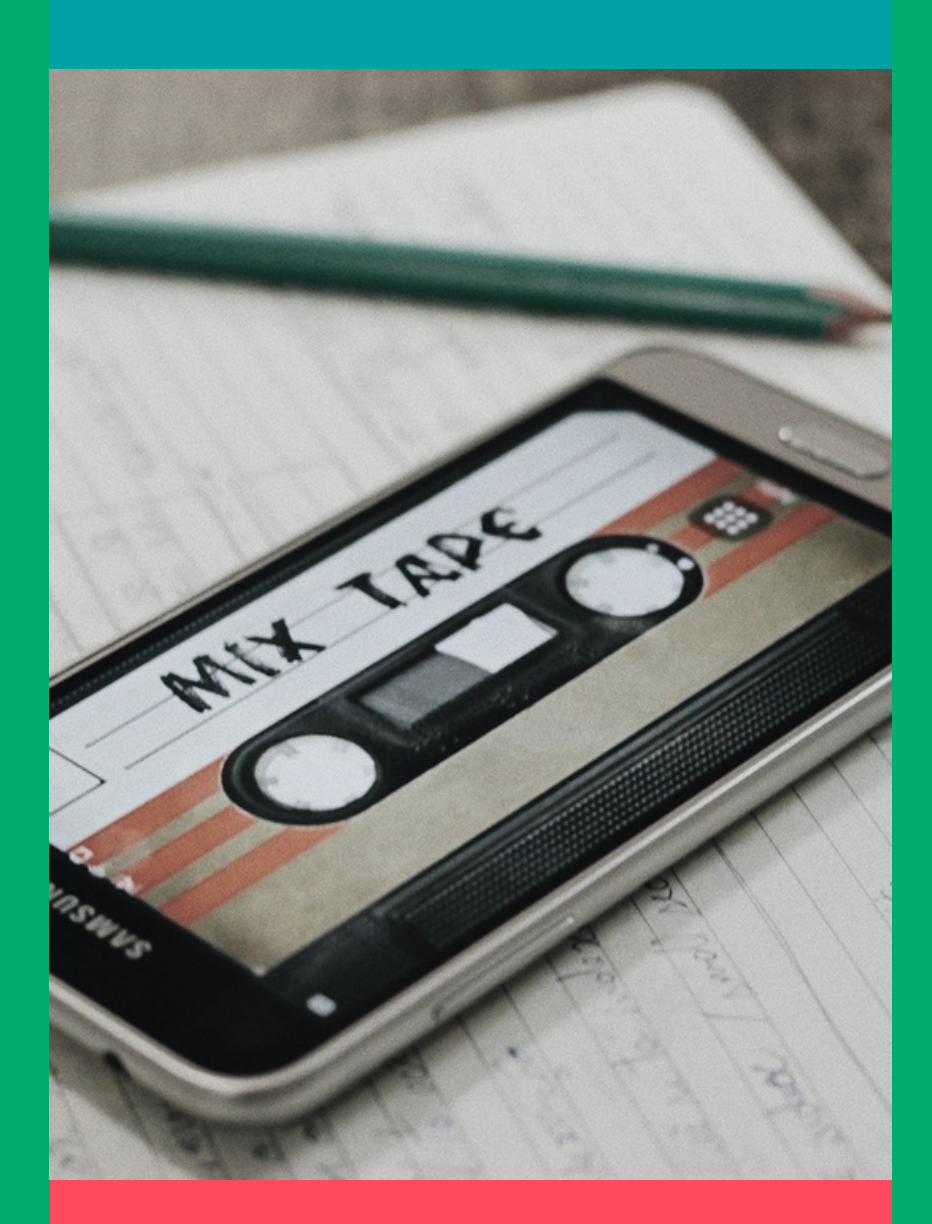

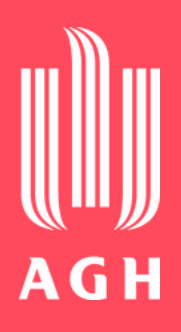

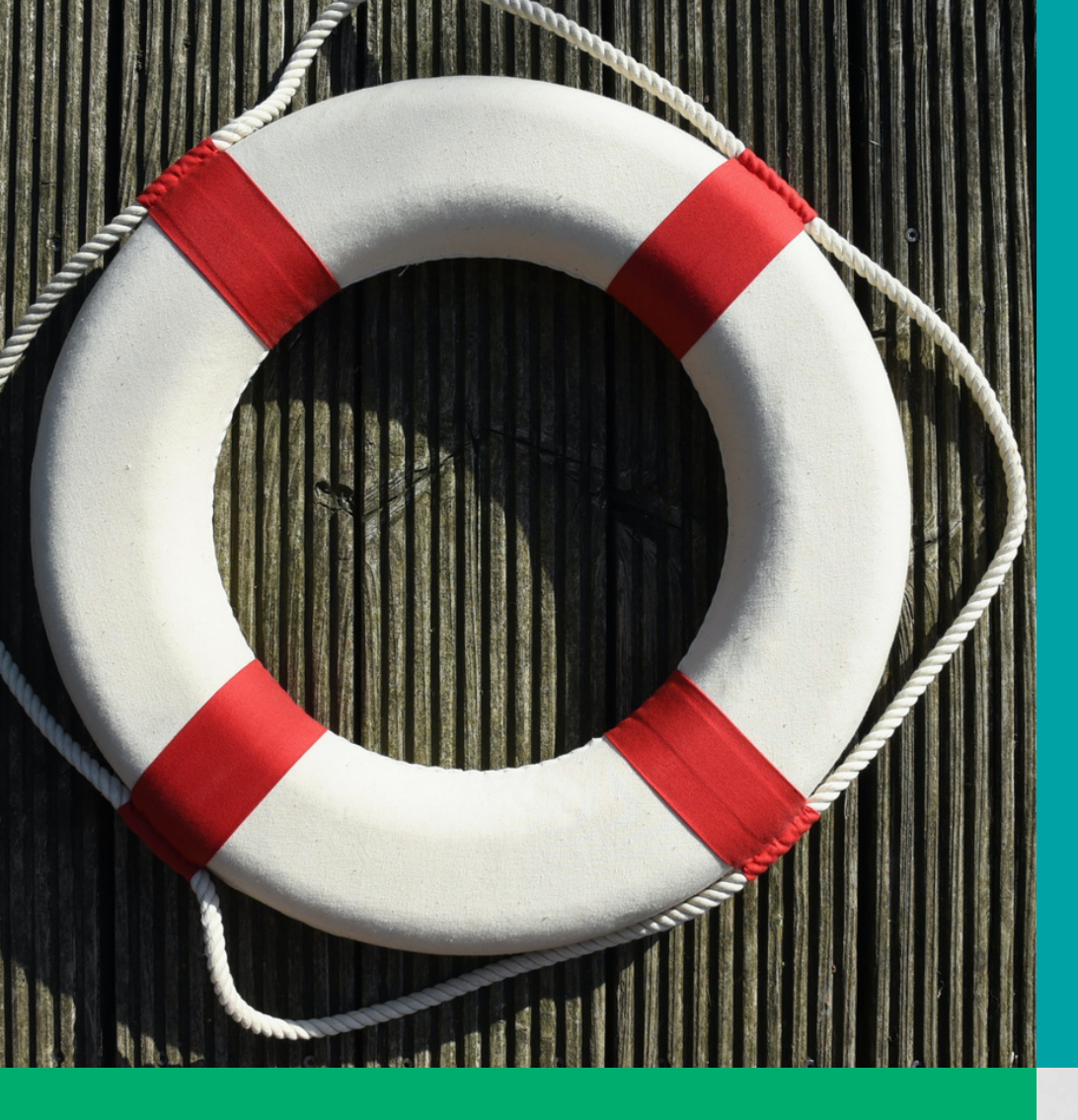

### I jeszcze ważny dokument na koniec:

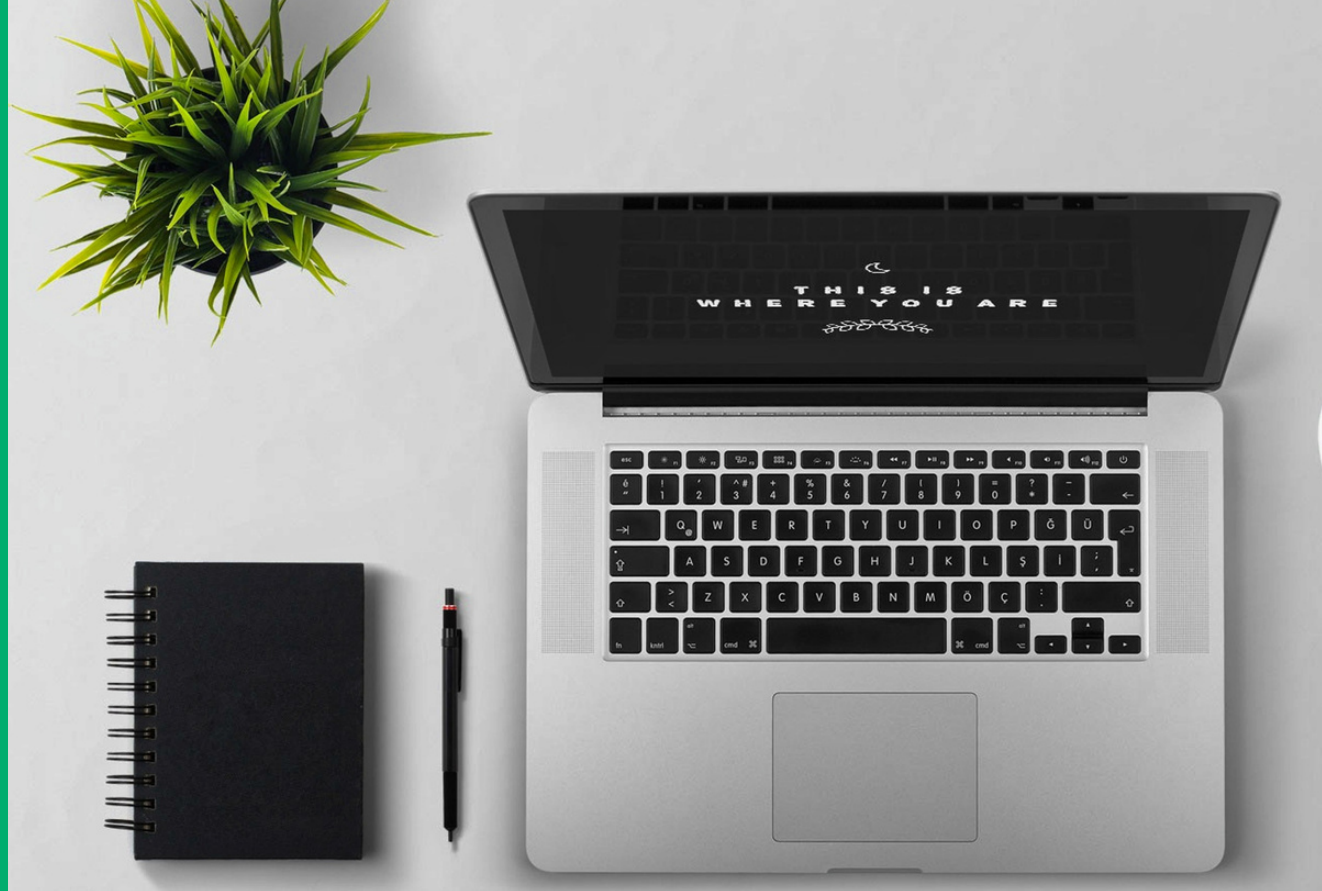

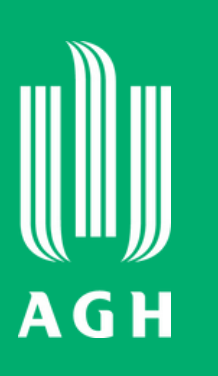

# Zarządzenia Nr 52/2021 w sprawie szczegółowych zasad organizacji i prowadzenia zdalnego kształcenia w Akademii Górniczo-Hutniczej im. Stanisława Staszica w Krakowie

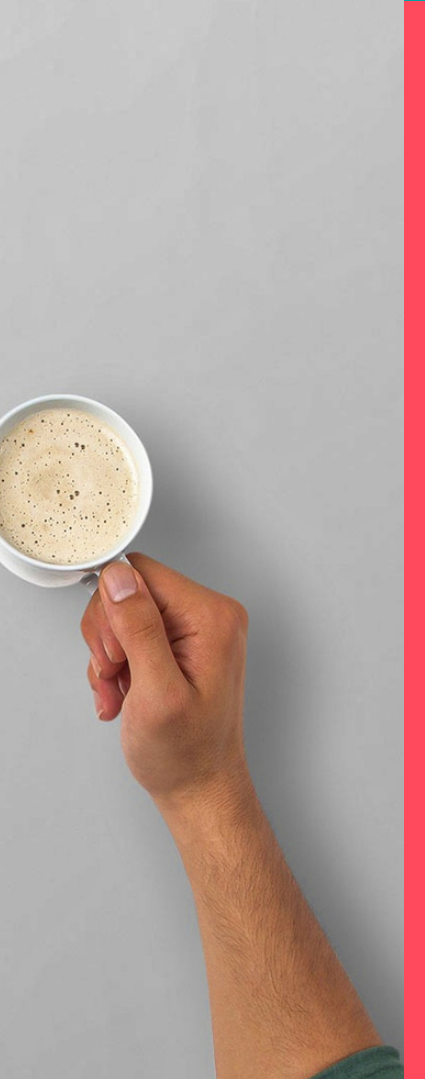

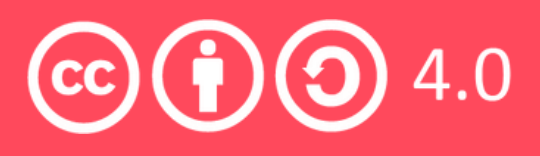